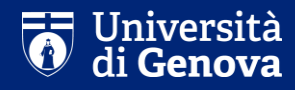

# Guide for the enrollment confirmation to the PhD Courses

Settore dottorato di ricerca e scuole di specializzazione

| <u>F</u> ile <u>M</u> odifica <u>V</u> isualizza <u>C</u> ronologia | a Segnalibri Strumenti Aiuto 🗕 🗗 💌                                                                                                    |
|---------------------------------------------------------------------|----------------------------------------------------------------------------------------------------|
| Web-studenti ×                                                      | 🗸 🐺 Post-laurea   Servizi Online 🗙 🕂                                                                                                    |
| ( Intervizion line.uni                                              | ige.it/studenti/post-laurea C 🔍 Q Cerco 🗘 🖨 💟 🖡 🎓 🗮                                                                                                    |
| 🖂 GENUAMail Staff 🖂 GENUAMail                                       | Studenti 🟺 GENUAMail Impostazi 🐺 MyUniGe 🐺 Mailing list UniGe 🐺 Recupero UniGePASS Ç U-GOV 🛞 Cartellino 🐺 Firma digitale UniGe 🐺 Protocollo 🍪 UNIGE-DOCS 🕄 AulaWeb |
| UNIVERSITÀ<br>DEGLI STUDI<br>DI GENOVA                              | Studenti • Ricerca • Ateneo • Servizi on line • Intranet • Aulaweb •<br>Servizi Online                                                                             |
| per tutti                                                           | Home > per gli studenti                                                                                                    |
| per gli studenti                                                    |                                                                                                    |
| Anagrafica                                                          | Post-laurea                                                                                                    |
| Iscrizioni                                                          | - Corsi Perfezionamento/Formazione/Sostegno/ISSUGE                                                                                                    |
| Tasse e Benefici                                                    | - <u>Dottorato</u>                                                                                                    |
| Carriera                                                            | - Esame Di Stato                                                                                                    |
| Autocertificazioni                                                  | - <u>Master</u>                                                                                                    |
| Laurea                                                              | - Scuole di Specializzazione                                                                                                    |
| Post-laurea                                                         | - Tirocinio Formativo Attivo (TFA)                                                                                                    |
| Corsi                                                               | - Educazione Continua in Medicina (ECM)                                                                                                    |
| Perfezionamento/Formazione<br>/Sostegno/ISSUGE                      | - <u>Conferma Iscrizione Post-laurea</u>                                                                                                    |
| Dottorato                                                           |                                                                                                    |
| Esame Di Stato                                                      |                                                                                                    |
| Master                                                              |                                                                                                    |
| Scuole di Specializzazione                                          |                                                                                                    |
| Tirocinio Formativo Attivo (TFA)                                    |                                                                                                    |
| Educazione Continua in Medicina<br>(ECM)                            |                                                                                                    |
| Settore Placement                                                   |                                                                                                    |
| ISSUGE                                                              |                                                                                                    |
| per il personale                                                    |                                                                                                    |
|                                                                     | At the following link:<br>https://servizionline.unige.it/studenti/post-laurea<br>click on «Conferma Iscrizione Post-Laurea»                                        |

Supporto tecnico: CSITA | Contatti

📲 🧀 🥝 Posta in arrivo - Cart... 💘 🚺 H:\Alta Formazione\... 😢 Post-laurea | Servizi ...

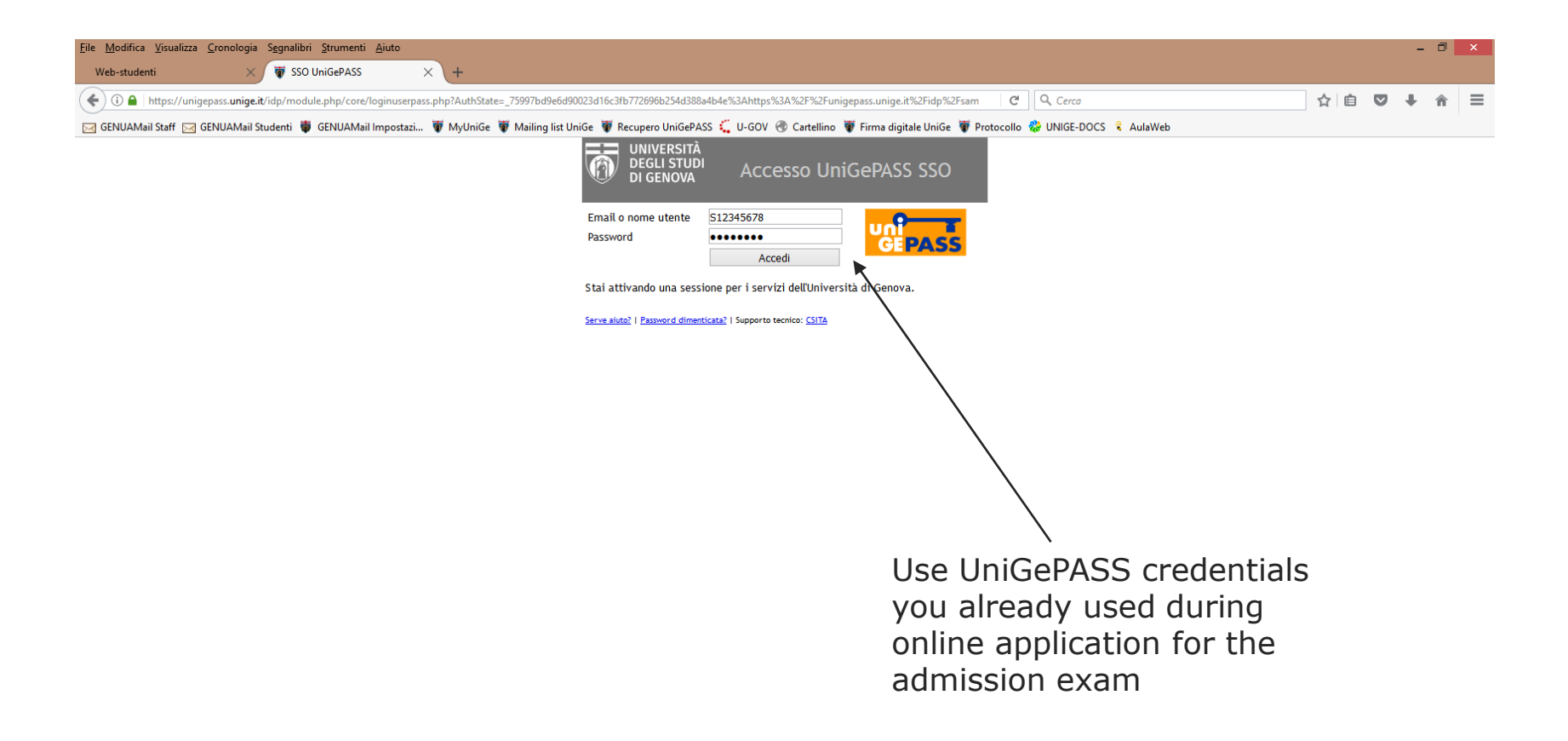

P3 Guida.pptx - PowerP... 🤶 Segreterie studenti - .

🛯 💷 🧞 🕍 😽 😼 🖓 🖵 🔥

10:29

🤌 🍳 Posta in arrivo - Cart... 関 🕌 H:\Alta Formazione\... 😻 SSO UniGePASS - M...

H

| <u>Eile M</u> odifica <u>V</u> isualizza <u>C</u> ronologia S <u>eg</u> nalibri <u>S</u> trumenti <u>A</u> iuto |                                                                                                    |     |   | - 0         | × |
|----------------------------------------------------------------------------------------------------|----------------------------------------------------------------------------------------------------|-----|---|-------------|---|
| Web-studenti X +                                                                                                |                                                                                                    |     |   |             |   |
| ( servizionline.unige.it/web-studenti/#/confermaPL                                                              | C Cerca                                                                                                    | ★ 🗎 | ◙ | <b>↓</b> îî |   |
| 🖂 GENUAMail Staff 🖂 GENUAMail Studenti 🏺 GENUAMail Impostazi 👹 MyUni                                            | e 🐺 Mailing list UniGe 🐺 Recupero UniGePASS 🗧 U-GOV 🛞 Cartellino 🐺 Firma digitale UniGe 🐺 Protocollo 😵 UNIGE-DOCS  AulaWeb |     |   |             |   |
| Università<br>degla stude<br>Studenti Prenotazione Libretto ISEE-U                                              | Iban                                                                                                    |     |   |             |   |

# COMPLETION ENROLLMENT

#### Select an application for what you wish to complete the enrollment:

| Select                                      |
|---------------------------------------------|
| Select                                      |
| CORSO DI IMMUNOLOGIA CLINICA E SPERIMENTALE |
| INTERNATIONAL MASTER IN LASER DENTISTRY     |

| 🬔 Benvenuti   Universit | 🔄 🥝 iscrizi |
|-------------------------|-------------|

ioni\_on-line - C... 📲 🥼 H:\Alta Formazione\... 閿 Web-studenti - Mozi... 😤 Segreterie studenti - ... 😰 Guida\_eng.pptx - Po...

-THAT ANY 📖 🖏 🔛 🤯 🎩 🖿 🖵 🔥 09:37

– N.B.

- 1) If you are on the ranking list of more than one PhD course, choosing one of them implies that you formally resign the others.
- 2) Once the enrollment request is confirmed, it will not be possible to modify its content, you therefore check all the entered data before clicking on the confirmation button
- 3) Once every section is correctly filled in, the given declarations will become green-coloured and titles will become light-bluecoloured
- 4) If you quit the enrollment confirmation procedure, only the uploaded files will be saved. All the declarations will have to be fulfilled again

| <u>File M</u> odifica <u>V</u> isualizza <u>C</u> ronologi | ia S <u>eg</u> nalibri <u>S</u> trumenti <u>A</u> iuto                         |                                           |                                                  |                         | - ā ×              |
|------------------------------------------------------------|--------------------------------------------------------------------------------|-------------------------------------------|--------------------------------------------------|-------------------------|--------------------|
| Web-studenti X                                             | < +                                                                            |                                           |                                                  |                         |                    |
| ↔ → ♂ ŵ                                                    | ①                                                                              |                                           | 90% ··· 🛡 🏠 🔍 Ce                                 | rca                     | \ ⊡ ≡              |
| GENUAMail Staff 🖂 GENUAMa                                  | sil Studenti 👹 GENUAMail Impostazi 🐺 MyUniGe 🛛 Mailing list UniGe 🐺 Recupero U | IniGePASS 📫 U-GOV 🜐 Cartellino 👹 F        | irma digitale UniGe 🛛 🐺 Protocollo 🛛 🍪 UNIGE-DOG | CS 🚫 AulaWeb            |                    |
| Università<br>degli Studi<br>di Genova Studenti            |                                                                                |                                           |                                                  |                         |                    |
|                                                            |                                                                                |                                           |                                                  |                         | Cambia lingua 🎧    |
| COMPLETIC                                                  | N ENROLLMENT 🏶                                                                 |                                           |                                                  |                         |                    |
|                                                            |                                                                                |                                           |                                                  |                         |                    |
| Select an application for what                             | at you wish to complete the enrollment:                                        |                                           |                                                  |                         |                    |
| CORSO DI SCIENZE PEDIAT                                    | TRICHE - CURRICULUM GENETICA                                                   |                                           |                                                  |                         |                    |
| TO THE RECTOR                                              | OF THE UNIVERSITY OF GENOA                                                     |                                           |                                                  |                         |                    |
| hereby a                                                   | apply for admission at the first year of the following Ph.D. Course:           |                                           |                                                  |                         |                    |
| 7130 - CORSO DI SCIENZE PE                                 | DIATRICHE - CURRICULUM GENETICA                                                |                                           |                                                  |                         |                    |
|                                                            |                                                                                |                                           |                                                  |                         |                    |
|                                                            |                                                                                |                                           |                                                  |                         |                    |
| Personal data Fiscal Co                                    | Code <b>Q</b> Contacts Place of residence and Address chosen for notifications | Grant <b>Q</b> Registration Fees <b>Q</b> | Economic Treatment Forms   Photo                 | Ca Self Certification 9 | Information 9 Help |
| Further information <b>Q</b>                               |                                                                                |                                           |                                                  |                         |                    |

|   | Personal data:                                                                                                    |
|---|----------------------------------------------------------------------------------------------------|
|   | Date of Birth: 16                                                                                                    |
|   | Place of Birth: GE                                                                                                    |
|   | Sex: F                                                                                                    |
|   | Fiscal Code: GRI                                                                                                    |
|   | Save data H Confirm entry H                                                                                                    |
| E | Entry not confirmed.                                                                                                    |
|   | In this section will be displayed the personal data inserted during the on-line application to the admission exam. They can not be modified. Please write an email to <u>dottorato@segreterie.unige.it</u> if changes are needed |
|   | 🤌 📽 Posta in arrivo - Cart 📲 😹 🔞 Web-studenti - Mozi 📴 Guida_eng_XXXIV.pp 🐼 Indicatore di stato                                                                                                    |

| Eile Modifica Visualizza <u>C</u> ronologia Segnalibri Strumenti Aiuto                                                                                                    |                                                                                                    | - 0 ×                                                     |
|----------------------------------------------------------------------------------------------------|----------------------------------------------------------------------------------------------------|-----------------------------------------------------------|
| Web-studenti X +                                                                                                    |                                                                                                    |                                                           |
| GENUAMail Staff 🖂 GENUAMail Studenti 🛡 GENUAMail Impostazi 🖉 MyUniGe 🐺 Mailing list Un                                                                                                    | Ge 🐺 Recupero UniGePASS 🗧 U-GOV 🛞 Cartellino 🐺 Firma digitale UniGe 🐺 Protocollo 🐉 UNIGE-DOCS 💲 AulaWeb                                                                                     |                                                           |
| Università<br>degli studi Studenti Prenotazione Libretto ISEE-U Iban                                                                                                    |                                                                                                    |                                                           |
| di Genova Ciccico III                                                                                                    |                                                                                                    |                                                           |
|                                                                                                    |                                                                                                    |                                                           |
| COMPLETION ENROLLMENT                                                                                                    |                                                                                                    |                                                           |
| Select an application for what you wish to complete the oprollment:                                                                                                    |                                                                                                    |                                                           |
|                                                                                                    |                                                                                                    |                                                           |
|                                                                                                    |                                                                                                    |                                                           |
| TO THE RECTOR OF THE UNIVERSITY OF GENOA                                                                                                    |                                                                                                    |                                                           |
|                                                                                                    |                                                                                                    |                                                           |
| hereby apply for admission at the first year of the following Ph.D. Co                                                                                                    | irse:                                                                                                    |                                                           |
| 6159 - CORSO DI IMMUNOLOGIA CLINICA E SPERIMENTALE                                                                                                    |                                                                                                    |                                                           |
|                                                                                                    |                                                                                                    |                                                           |
| Personal data Contacts Place of residence and Address chosen for no                                                                                                    | ifications Crant O Peristration Ease O Economic Treatment Forms O Photo                                                                                                    | Self Certification                                        |
|                                                                                                    |                                                                                                    |                                                           |
| Help Further information 9                                                                                                    |                                                                                                    |                                                           |
| Personal data:                                                                                                    |                                                                                                    |                                                           |
| Date of Birth:                                                                                                    | N.B.: Information notes will be displayed only by those                                                                                                    | who, during on-line                                       |
| Place of Birth:                                                                                                    | application for the admission exam, declared to be wait                                                                                                    | ting to award the                                         |
| Savi                                                                                                    | degree                                                                                                    |                                                           |
| JEA.                                                                                                    |                                                                                                    |                                                           |
| Fiscal Code:                                                                                                    |                                                                                                    |                                                           |
|                                                                                                    |                                                                                                    |                                                           |
| Since you declared, togehter with the application for the competition, to be waiting to aw<br>by email at <u>dottorato@segreterie.unige.it</u> within the deadline indicated in art. "Admission" | ard the University degree, we remind you to submit the declaration in lieu of an oath (downloadable by clicking<br>requirements" of the notice of competition under penalty of invalidation | here ) and a copy of your I.D to Servizio Alta Formazione |
|                                                                                                    |                                                                                                    |                                                           |
| Confirm entry                                                                                                    |                                                                                                    |                                                           |
|                                                                                                    |                                                                                                    |                                                           |

|                         |                        |   |                       | 4                       |                         |                        |         | 44 C |           |       |      |
|-------------------------|------------------------|---|-----------------------|-------------------------|-------------------------|------------------------|---------|------|-----------|-------|------|
| 🔁 Benvenuti   Universit | iscrizioni_on-line - C | w | 📔 H:\Alta Formazione\ | 🛛 😖 Web-studenti - Mozi | 🛸 🛸 Segreterie studenti | P3 Guida_eng.pptx - Po | and the |      | - 🔝 🔝 🧔 📮 | - 🔁 🌆 | 09:3 |

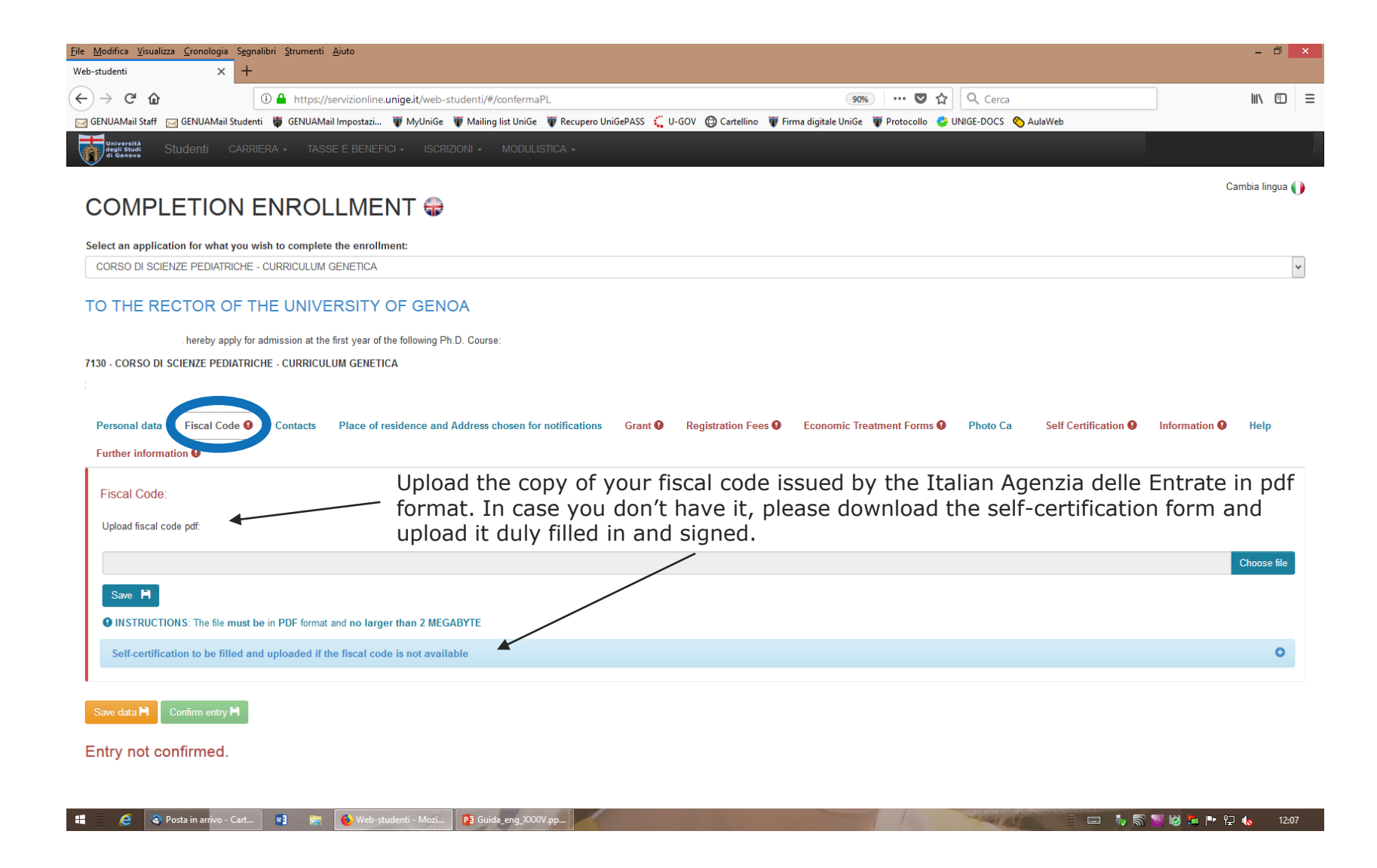

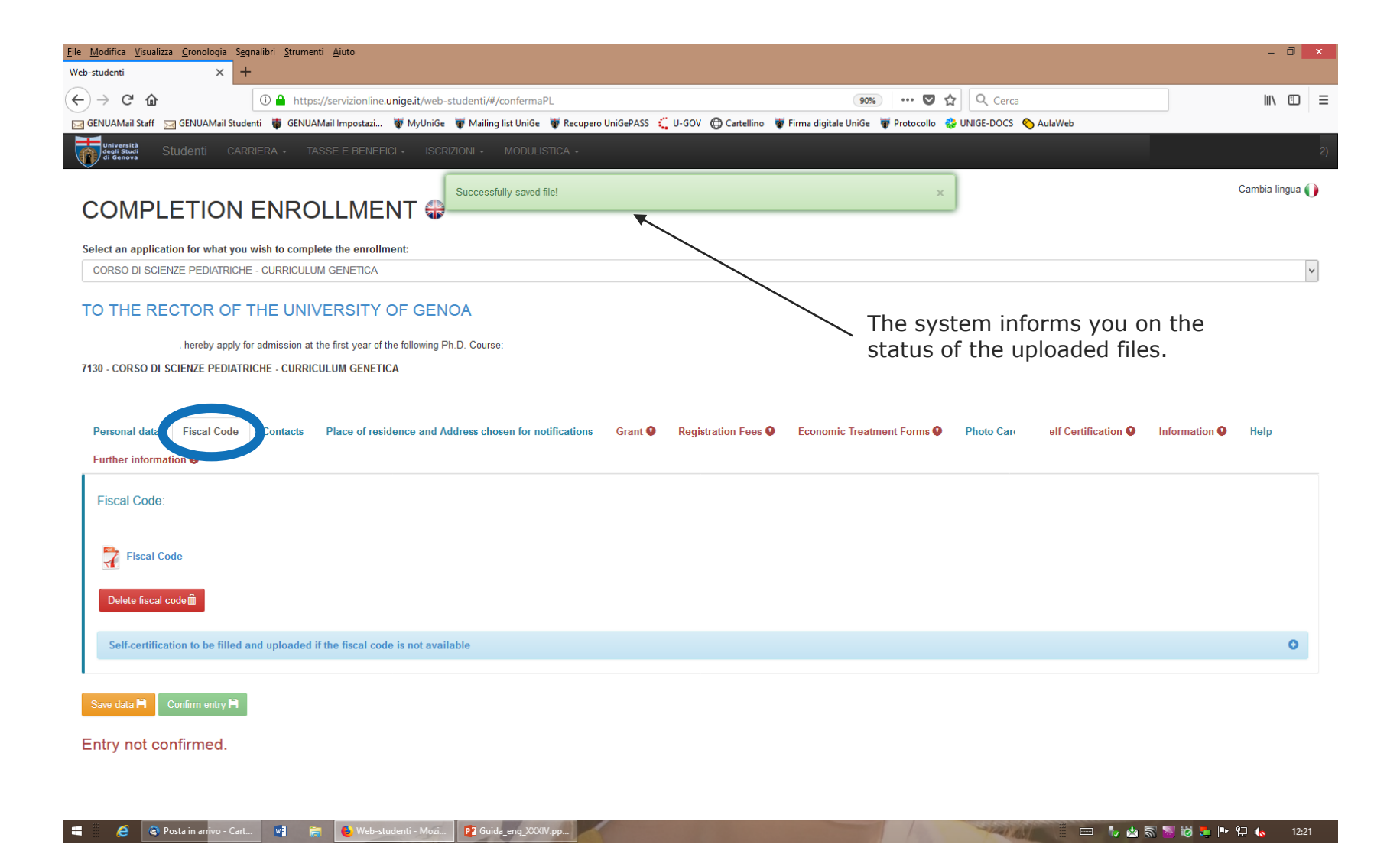

| <u>File Modifica Visualizza C</u> ronologia Sggnalibri Strumenti <u>A</u> juto                                                                                                    | - 🗇 🗙           |
|----------------------------------------------------------------------------------------------------|-----------------|
| Web-studenti × +                                                                                                    |                 |
| ← → C û                                                                                                    | lii\ 🗊 ≡        |
| 🖂 GENUAMail Staff 🖂 GENUAMail Studenti 🏺 GENUAMail Impostazi 🐺 MyUniGe 🐺 Mailing list UniGe 🐺 Recupero UniGePASS 🏹 U-GOV 🔀 Cartellino 🐺 Firma digitale UniGe 🐺 Protocollo 🍪 UNIGE-DOCS 🚫 AulaWeb |                 |
| Università<br>Studenti Carriera - Tasse e Benefici - Iscrizioni - Modulistica -                                                                                                    |                 |
|                                                                                                    | Cambia lingua 🌔 |
|                                                                                                    |                 |
| Select an application for what you wish to complete the enrollment:                                                                                                    |                 |
| CORSO DI SCIENZE PEDIATRICHE - CURRICULUM GENETICA                                                                                                    | ~               |
| TO THE RECTOR OF THE UNIVERSITY OF GENOA                                                                                                    |                 |
| hereby apply for admission at the first year of the following Ph.D. Course:                                                                                                    |                 |
| 7130 - CORSO DI SCIENZE PEDIATRICHE - CURRICULUM GENETICA                                                                                                    |                 |

| Personal data Fiscal Cod                         | Contacts Place of residence and Address chosen for notifical            | tions Grant <b>Q</b> Registration Fees <b>(</b>               | Economic Treatment Forms  Photo C                                       | arelf Certification <b>0</b> Infor            | mation 9 Help |
|--------------------------------------------------|-------------------------------------------------------------------------|---------------------------------------------------------------|-------------------------------------------------------------------------|-----------------------------------------------|---------------|
| Contacts:<br>Mail:<br>Mobile phone:              |                                                                         |                                                               |                                                                         |                                               |               |
| Save data H Confirm entry H Entry not confirmed. | In this section will<br>application to the<br>email to <u>dottorato</u> | be displayed the p<br>admission exam. T<br>@segreterie.unige. | ersonal data inserted<br>hey can not be modif<br>it if changes are need | during the on-liı<br>ied. Please write<br>led | ne<br>an      |

📲 🧭 📀 Posta in arrivo - Cart... 関 🚝 🌜 Web-studenti - Mozi... 📴 Guida\_eng\_XXXIV.pp...

Secondary 👘 📾 🧞 🚵 😺 🎜 📭 🖓 👧 12:24

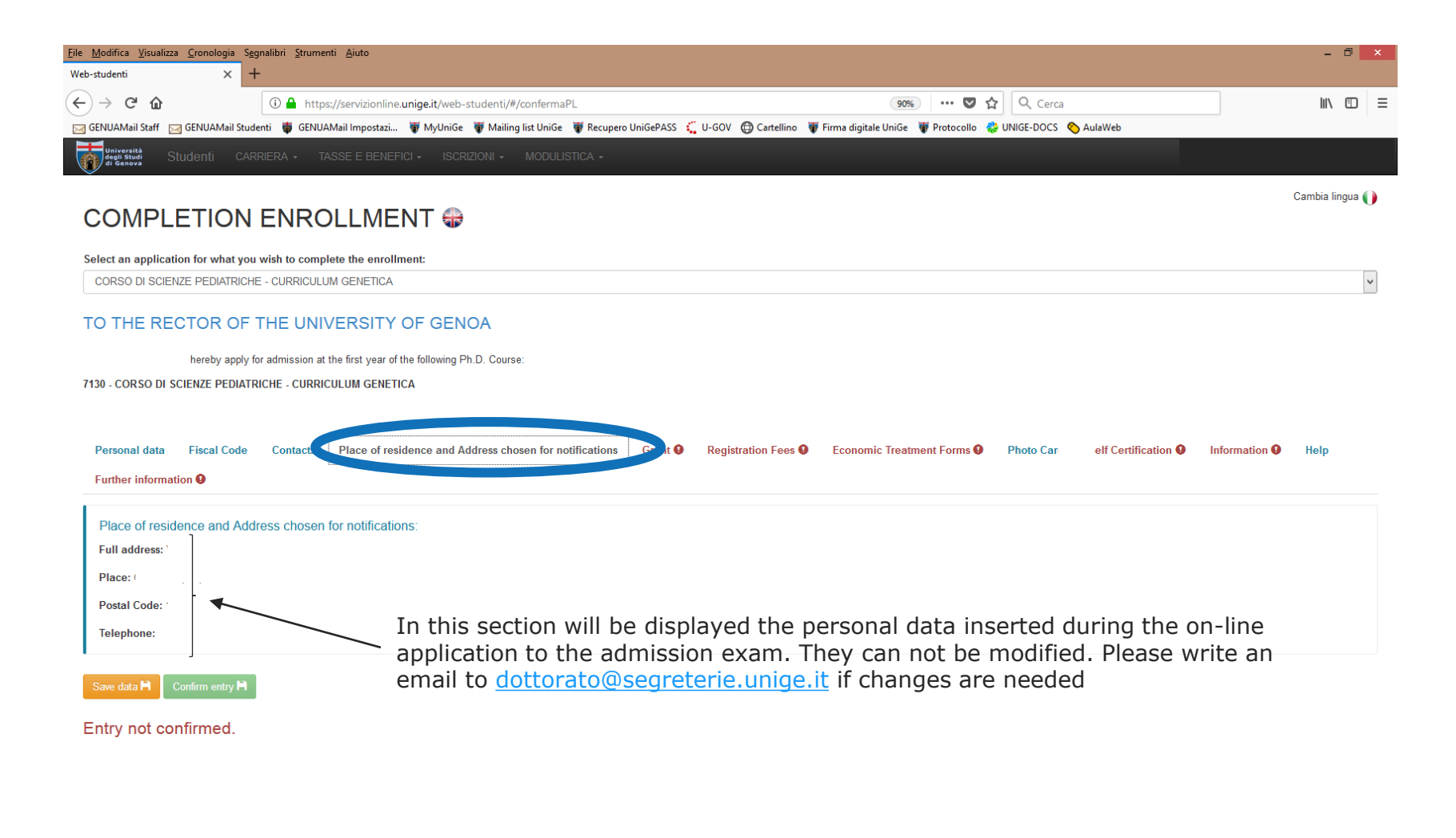

| $\equiv \overline{\mathbf{o}} \operatorname{dim}_{\mathrm{di}  \mathbf{Genova}}^{\mathrm{Universita}}   \mathbf{S}  $ | tudenti 🕹 🕒                                                                                              |
|----------------------------------------------------------------------------------------------------|----------------------------------------------------------------------------------------------------|
| Valuta il servizio:                                                                                                   | Yaluta                                                                                                   |
| Scrivi un commento: 🧪                                                                                                 |                                                                                                    |
|                                                                                                    |                                                                                                    |
| COMPLETION ENROLLMENT 🏶                                                                                               |                                                                                                    |
| Select an application for what you wish to complete the enrollment:                                                   |                                                                                                    |
| CORSO: ARCHITETTURA E DESIGN - CURRICULUM: DESIGN                                                                     |                                                                                                    |
| TO THE RECTOR OF THE UNIVERSITY OF GENOA                                                                              |                                                                                                    |
| I ereby apply for admission at the first year of the following Ph.D. Course:                                          |                                                                                                    |
| 10460 - CORSO: ARCHITETTURA E DESIGN - CURRICULUM: DESIGN                                                             |                                                                                                    |
| Personal data Fiscal Code  Contacts Place of residence and Address chosen for notif Help Further information          | ications Grant O High School Diploma O Registration Fees O Economic Treatment Forms O Photo O Self Certi |
| PhD grant (as per the final lists):                                                                                   |                                                                                                    |
| $\odot$ The student has been awarded a PhD position and grant                                                         | This the rankings you are indicated as <i>«</i> grant holder», you have                                  |
| or                                                                                                    | to click on "The student has been awarded a PhD position and                                             |
| $\odot$ The student has been awarded a PhD position without grant                                                     | grant» even if you wish to forfeit the grant for the whole PhD                                           |
|                                                                                                    | course                                                                                                   |
| Save data H Confirm entry H                                                                                           |                                                                                                    |
| Entry not confirmed.                                                                                                  |                                                                                                    |

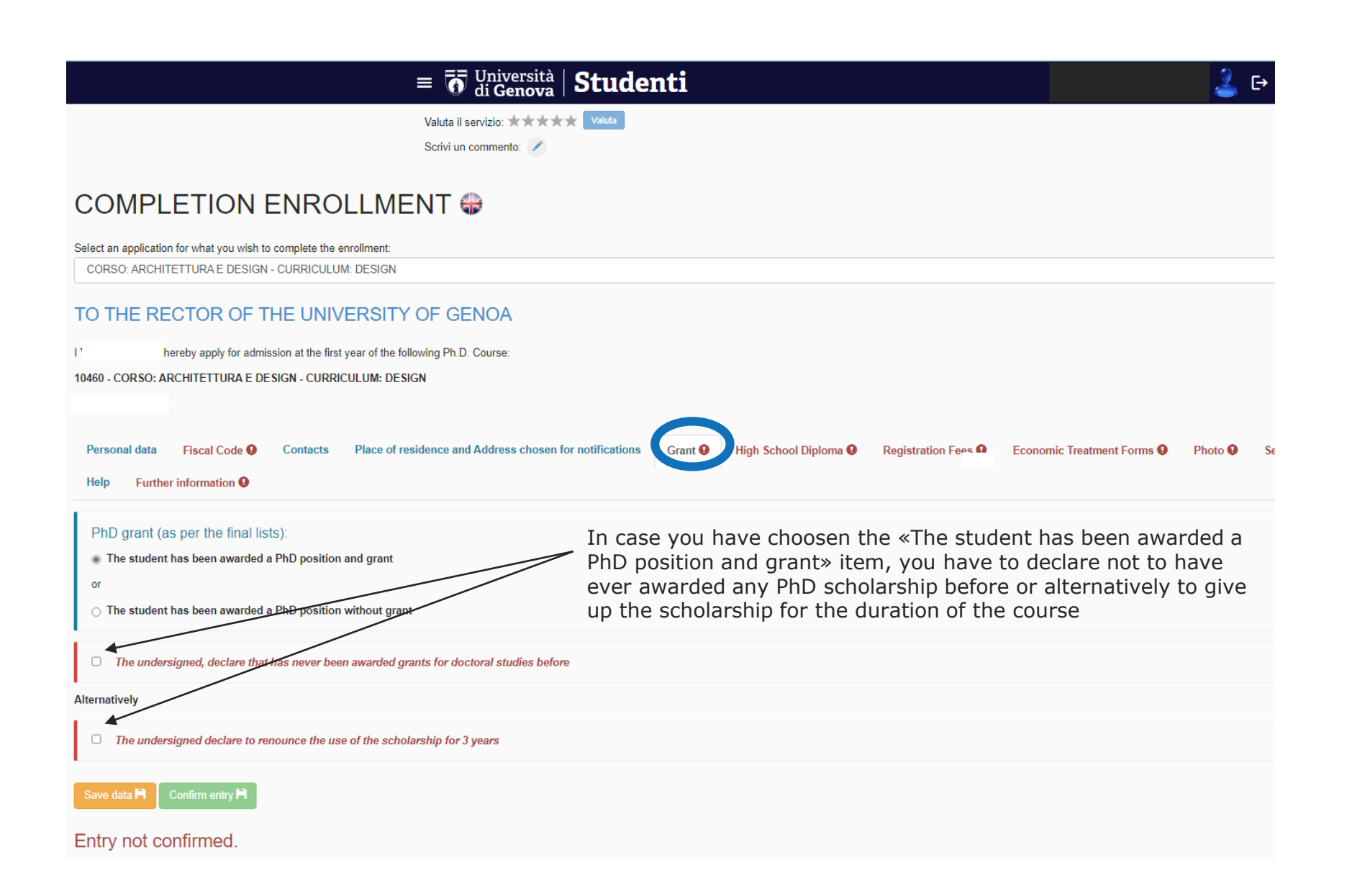

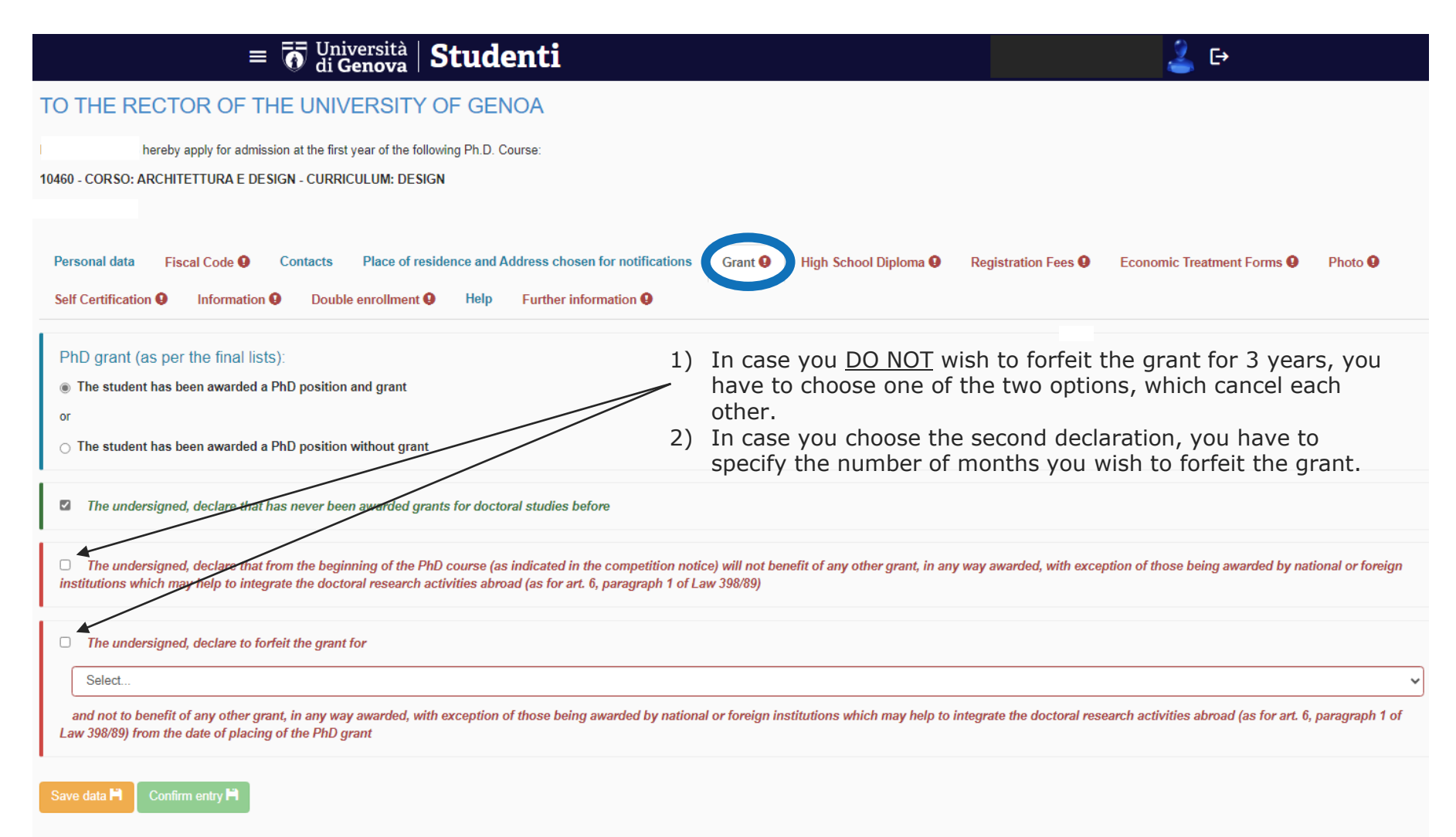

Entry not confirmed.

| = 👼 Università   Studenti                                                                                                    | 🕹 E>                                                                                                    |
|----------------------------------------------------------------------------------------------------|----------------------------------------------------------------------------------------------------|
| Valuta il servizio: <b>**** Valuta</b>                                                                                                    |                                                                                                    |
| Scrivi un commento:                                                                                                    | Cambia lin                                                                                                    |
| COMPLETION ENROLLMENT 🏶                                                                                                    |                                                                                                    |
| Select an application for what you wish to complete the enrollment:<br>CORSO: ARCHITETTURA E DESIGN - CURRICULUM: DESIGN                                                          |                                                                                                    |
| TO THE RECTOR OF THE UNIVERSITY OF GENOA                                                                                                    |                                                                                                    |
| I hereby apply for admission at the first year of the following Ph.D. Course:<br>10460 - CORSO: ARCHITETTURA E DESIGN - CURRICULUM: DESIGN                                        |                                                                                                    |
| Personal data Fiscal Code O Contacts Place of residence and Address chosen for notifications<br>Self Certification O Information O Double enrollment O Help Further information O | Grant <b>9</b> High School Diploma <b>9</b> Registration Fees <b>9</b> Economic Treatment Forms <b>9</b> Photo <b>9</b> |
| High School Diploma: Typology:                                                                                                    | Select where the secondary school (high school) diploma has been awarded: in Italy or abroad.                           |
| Select X V                                                                                                    |                                                                                                    |
| Save data H Confirm entry H                                                                                                    |                                                                                                    |
| Entry not confirmed.                                                                                                    |                                                                                                    |
|                                                                                                    |                                                                                                    |

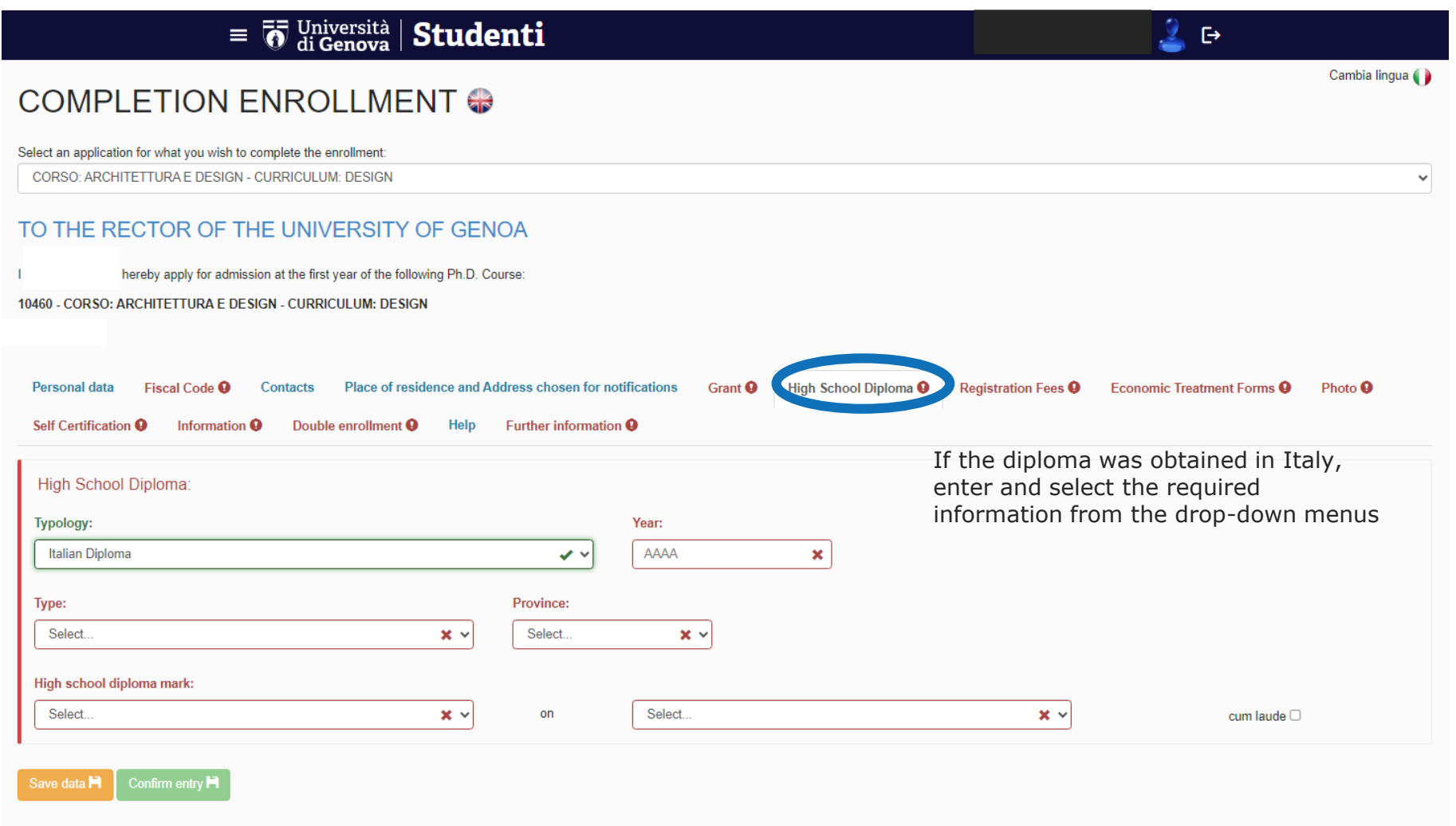

Entry not confirmed.

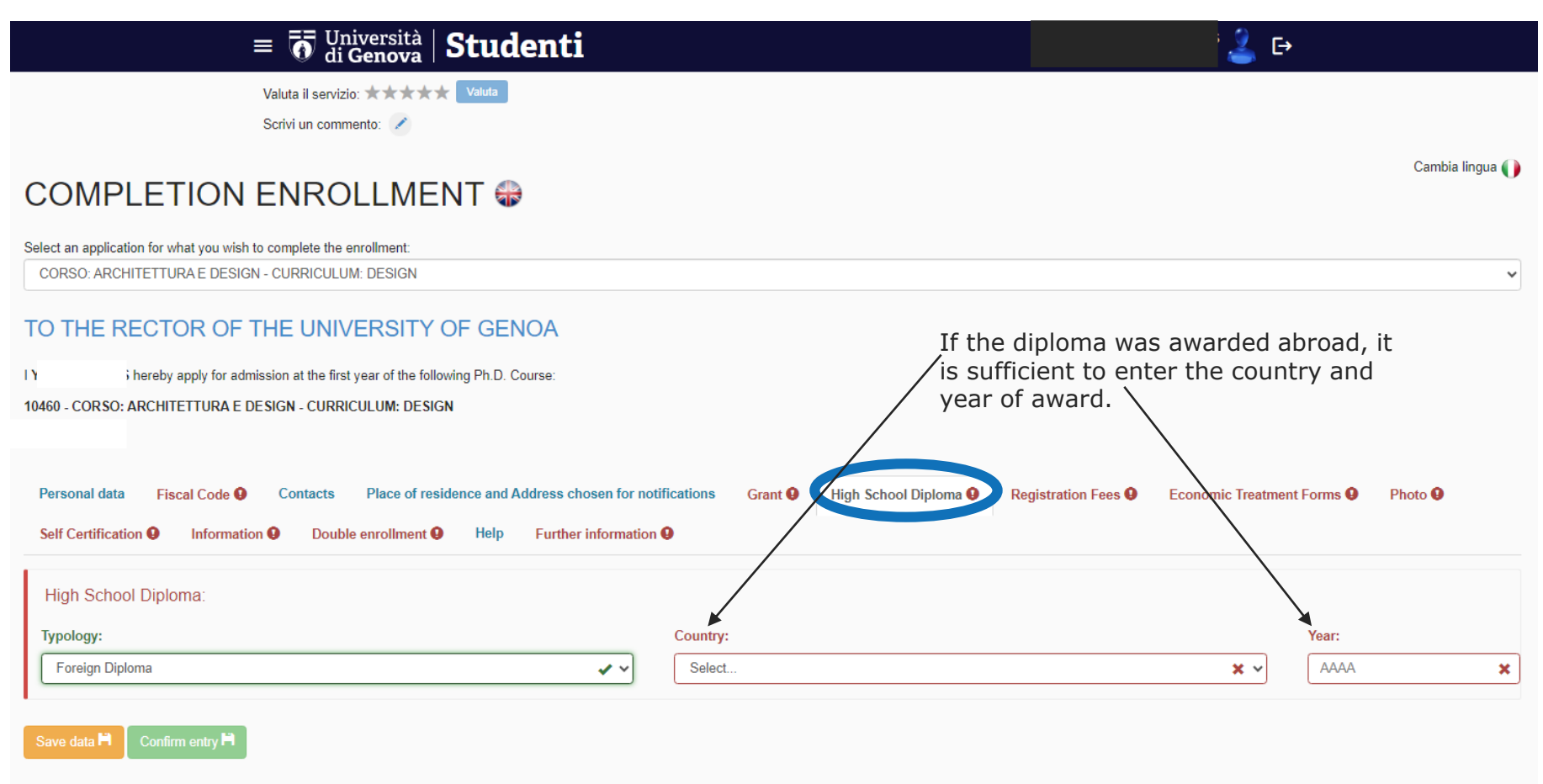

Entry not confirmed.

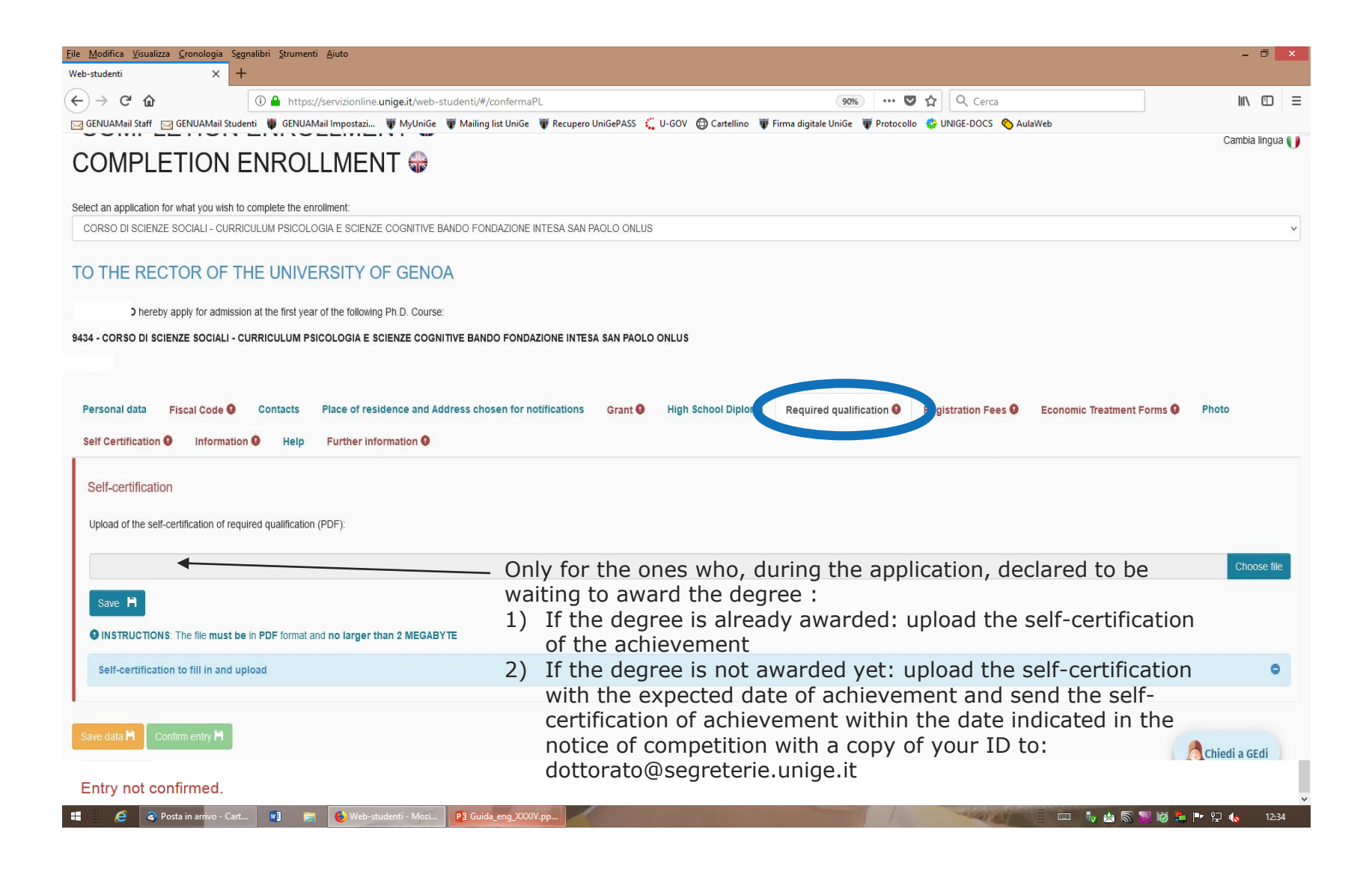

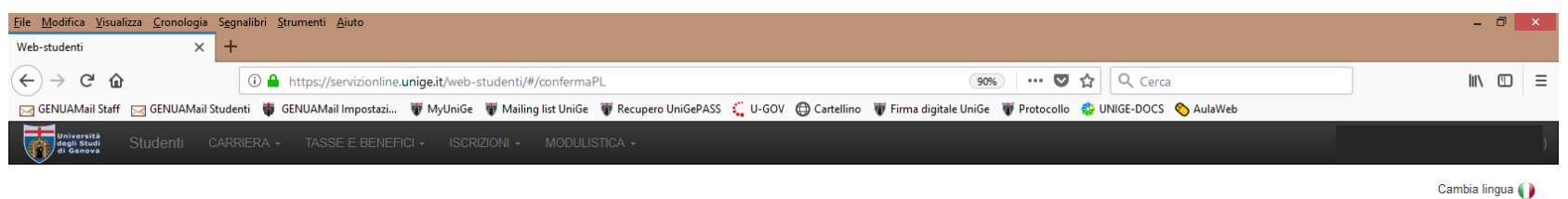

### COMPLETION ENROLLMENT 🏶

| Select an application for what you wish to complete the enrollment:                                                                                                    | <ol> <li>In case you have already payed registration fees,</li> </ol>                                                                                                    |
|----------------------------------------------------------------------------------------------------|----------------------------------------------------------------------------------------------------|
| CORSO DI SCIENZE PEDIATRICHE - CURRICULUM GENETICA                                                                                                    | the system will indicate that no other payment is                                                                                                    |
| TO THE RECTOR OF THE UNIVERSITY OF GENOA<br>hereby apply for admission at the first year of the following Ph.D. Course:<br>7130 - CORSO DI SCIENZE PEDIATRICHE - CURRICULUM GENETICA | <ul><li>needed.</li><li>2) In case you already payed the registration fees, but payment turns out not to be registered yet, you need to upload the receipt of the payment in</li></ul> |
| Personal data Fiscal Code Contacts Place of residence and Address chosen for notifications Grant Regist                                                                              | pdf format.                                                                                                    |
| Payment:                                                                                                    |                                                                                                    |
| Regional right-to-study tax                                                                                                    | First instalment (stamp duty)                                                                                                    |
| Payment position of the regional right-to-education tax: No payment resulting.<br>If the payment has been made by transfer or by "bollettino freccia", please attach the receipt:    | Payment position of the First instalment (stamp duty): No payment resulting.<br>If the payment has been made by transfer or by "bollettino freccia", please attach the receipt:        |
| Choose file                                                                                                    | Choose file                                                                                                    |
| Save 🗎                                                                                                    | Save 🗎                                                                                                    |
| INSTRUCTIONS: The file must be in PDF format and no larger than 2 MEGABYTE                                                                                                    |                                                                                                    |
| In order to procede with the payment of the first instalment (stamp duty) and the regional right-to-study tax go to Unigepay 🗲                                                       | 3) In case you do not have payed the registration fees yet, you can do it by                                                                                                    |
| Save data 🎽 Confirm entry 🍽                                                                                                    | clicking on this link                                                                                                    |
| Entry not confirmed.                                                                                                    |                                                                                                    |
| 🧉 🗳 Posta in arrivo - Cart 🧃 🚔 🚺 Web-studenti - Mozi 😰 Guida_eng_XXXIV.pp                                                                                                    |                                                                                                    |

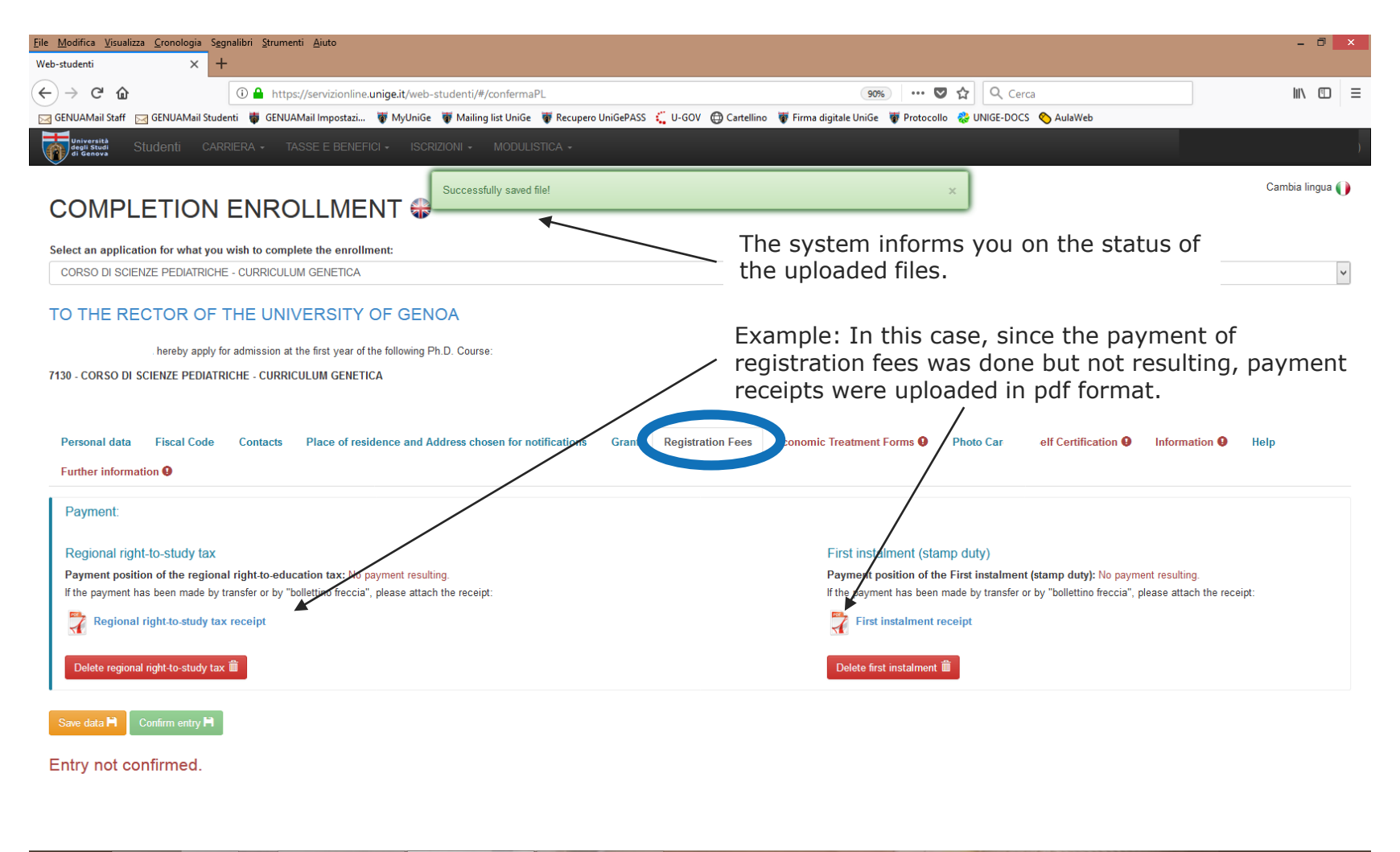

| <b>.</b> | 🗿 🔇 Posta in arrivo - C | Cart 関 | 🕌 H:\Alta Formazione\ | 실 Web-studenti - Mozi | P3 Guida_eng_XXXIV.pp |
|----------|-------------------------|--------|-----------------------|-----------------------|-----------------------|
|----------|-------------------------|--------|-----------------------|-----------------------|-----------------------|

2//// 👘 👘 🧞 🖏 😼 🏷 📮 📭 😭 🔥 12:4

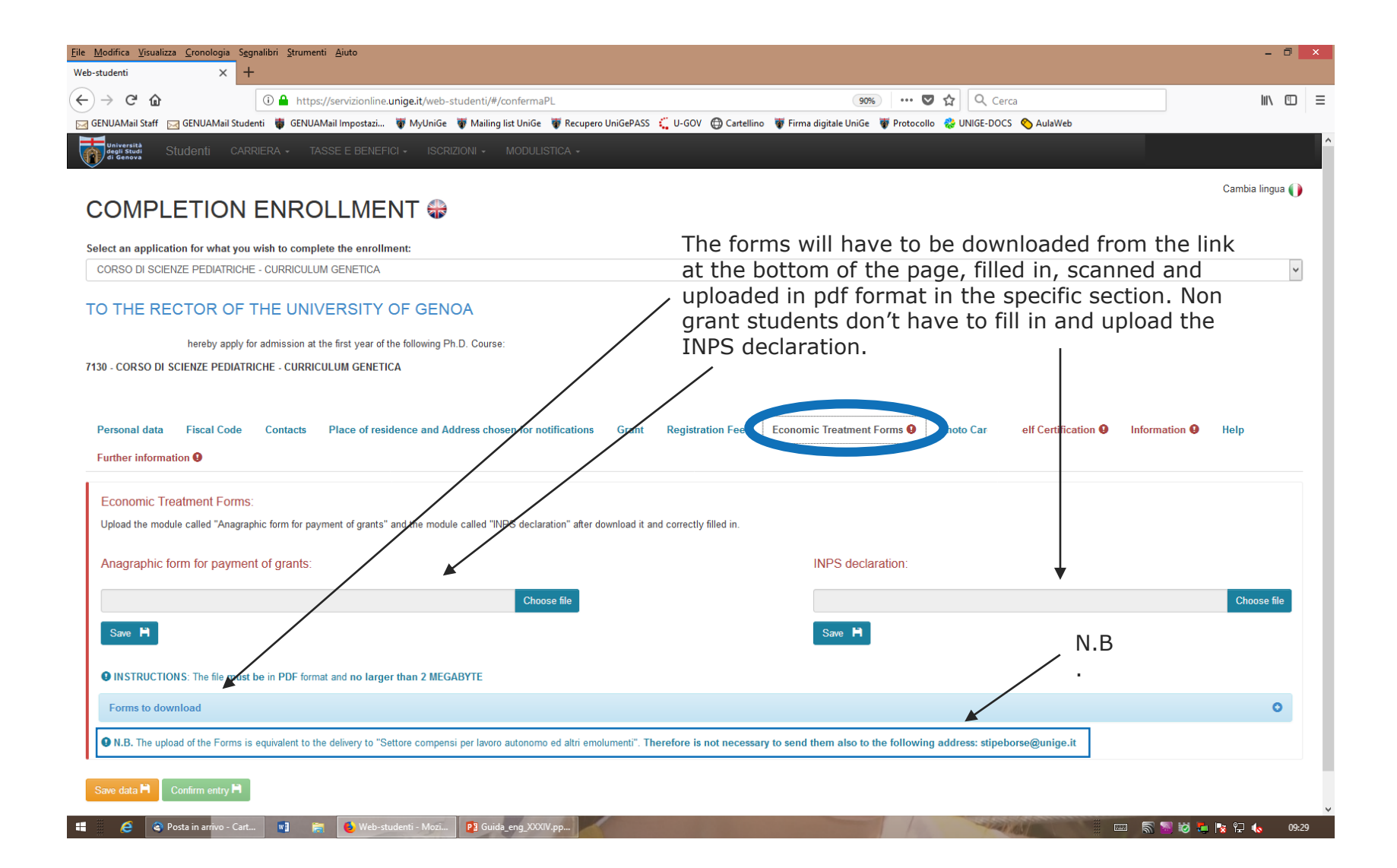

| <u>Eile M</u> odifica <u>V</u> isualizza <u>C</u> ronologia Segnalibri <u>S</u> trumenti <u>A</u> iuto                                                                                                    |                                                                                  | - 0 ×           |
|----------------------------------------------------------------------------------------------------|----------------------------------------------------------------------------------|-----------------|
| Web-studenti X +                                                                                                    |                                                                                  |                 |
| ← → C û û https://servizionline.unige.it/web-studenti/#/confermaPL                                                                                                    | 90% ··· 🛡 🏠 🔍 Cerca                                                              | \ ⊡ ≡           |
| 🖂 GENUAMail Staff 🖂 GENUAMail Studenti 🏺 GENUAMail Impostazi 🐺 MyUniGe 🐺 Mailing list UniGe 🐺 Recupero UniGePASS 📫 U-G                                                                                                    | OV 🜐 Cartellino 🛛 🐺 Firma digitale UniGe 🐺 Protocollo 🚷 UNIGE-DOCS 🕎 AulaWeb     |                 |
| Università<br>de senare<br>de senare<br>de se |                                                                                  | )               |
|                                                                                                    | ×                                                                                | Cambia lingua 🌗 |
| Select an application for what you wish to complete the enrollment:                                                                                                    |                                                                                  |                 |
| CORSO DI SCIENZE PEDIATRICHE - CURRICULUM GENETICA                                                                                                    | The system informs you on the status of                                          | >               |
| TO THE RECTOR OF THE UNIVERSITY OF GENOA                                                                                                    | the uploaded files.                                                              |                 |
| hereby apply for admission at the first year of the following Ph.D. Course:                                                                                                    |                                                                                  |                 |
| 7130 - CORSO DI SCIENZE PEDIATRICHE - CURRICULUM GENETICA                                                                                                    |                                                                                  |                 |
| Economic Treatment Forms:                                                                                                    |                                                                                  |                 |
| Anagraphic form for payment of grants:                                                                                                    | INPS declaration:                                                                |                 |
| Personal details and credit modalities                                                                                                    | 100 INPS separate management declaration Module                                  |                 |
| Delete Anagraphic form for payment of grants                                                                                                    | Delete INPS declaration                                                          |                 |
| Forms to download                                                                                                    |                                                                                  | 0               |
| • N.B. The upload of the Forms is equivalent to the delivery to "Settore compensi per lavoro autonomo ed altri emolumenti". Therefore                                                                                                    | is not necessary to send them also to the following address: stipeborse@unige.it |                 |
| Save data 🗎 Confirm entry 🗎                                                                                                    |                                                                                  |                 |
| Entry not confirmed.                                                                                                    |                                                                                  |                 |
|                                                                                                    |                                                                                  |                 |

| <u>File M</u> odifica <u>V</u> isualizza <u>C</u> rono           | ologia S <u>e</u> gnalibri <u>S</u> trumenti <u>A</u> juto                                                                                               | - 0 ×              |
|------------------------------------------------------------------|----------------------------------------------------------------------------------------------------|--------------------|
| Web-studenti                                                     | × +                                                                                                    |                    |
| $\overleftarrow{\leftarrow}$ $\rightarrow$ C $\overleftarrow{0}$ | 🛈 🔒 https://servizionline.unige.it/web-studenti/#/confermaPL 🛛 🤫 🏠                                                                                       | Q Cerca III\ ₺ Ξ   |
| GENUAMail Staff 🛛 🖂 GENUA                                        | IAMail Studenti 🏺 GENUAMail Impostazi 🐺 MyUniGe 🐺 Mailing list UniGe 🐺 Recupero UniGePASS 🗧 U-GOV 🔀 Cartellino 🐺 Firma digitale UniGe 🐺 Protocollo 🔹 UNI | IGE-DOCS 🔇 AulaWeb |
| Università<br>degli Studi<br>di Genova Studenti                  |                                                                                                    |                    |
| COMPLETI                                                         | ION ENROLLMENT 🔀                                                                                                    | Cambia lingua 🌔    |
| Select an application for v                                      | what you wish to complete the enrollment:                                                                                                    |                    |

CORSO DI BIOINGEGNERIA E ROBOTICA - BIOENGINEERING AND ROBOTICS - CURRICULUM BIOENGINEERING AND BIOELECTRONICS - BORSE FSE POR REGIONE LIGURIA

| TO THE RECTOR OF THE UNIVERSITY OF GENOA                                                                                                    | You have to upload a photo for the student card.                                                     |
|----------------------------------------------------------------------------------------------------|----------------------------------------------------------------------------------------------------|
| hereby apply for admission at the first year of the following Ph.D. Course:<br>7286 - CORSO DI BIOINGEGNERIA E ROBOTICA - BIOENGINEERING AND ROBOTICS – CURRICULUM BROENGINEERING AND R | BIOELECTRONICS                                                                                       |
| Personal data Fiscal Code Contacts Place of residence and Address chosen for notifications Grant <b>Q</b><br>Help Further information <b>Q</b>                                          | Registration Fees Economic Treatment Forms 9 Photo 9 Self Certification 9 Acceptance 9 Information 9 |
| Photo:<br>For upload the photo click HERE                                                                                                    |                                                                                                    |

Entry not confirmed.

Save data 🛱 Confirm entry 🗎

~

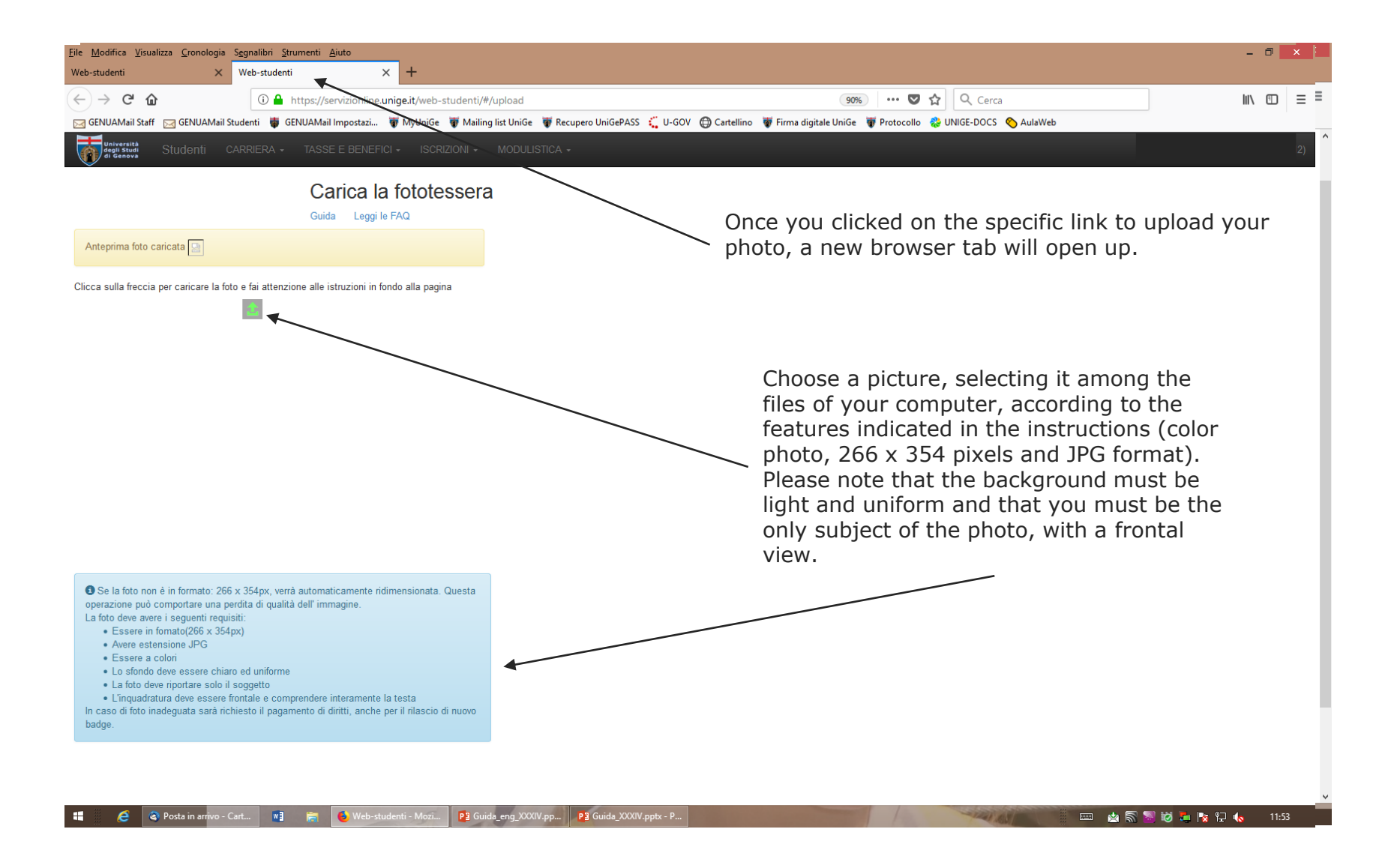

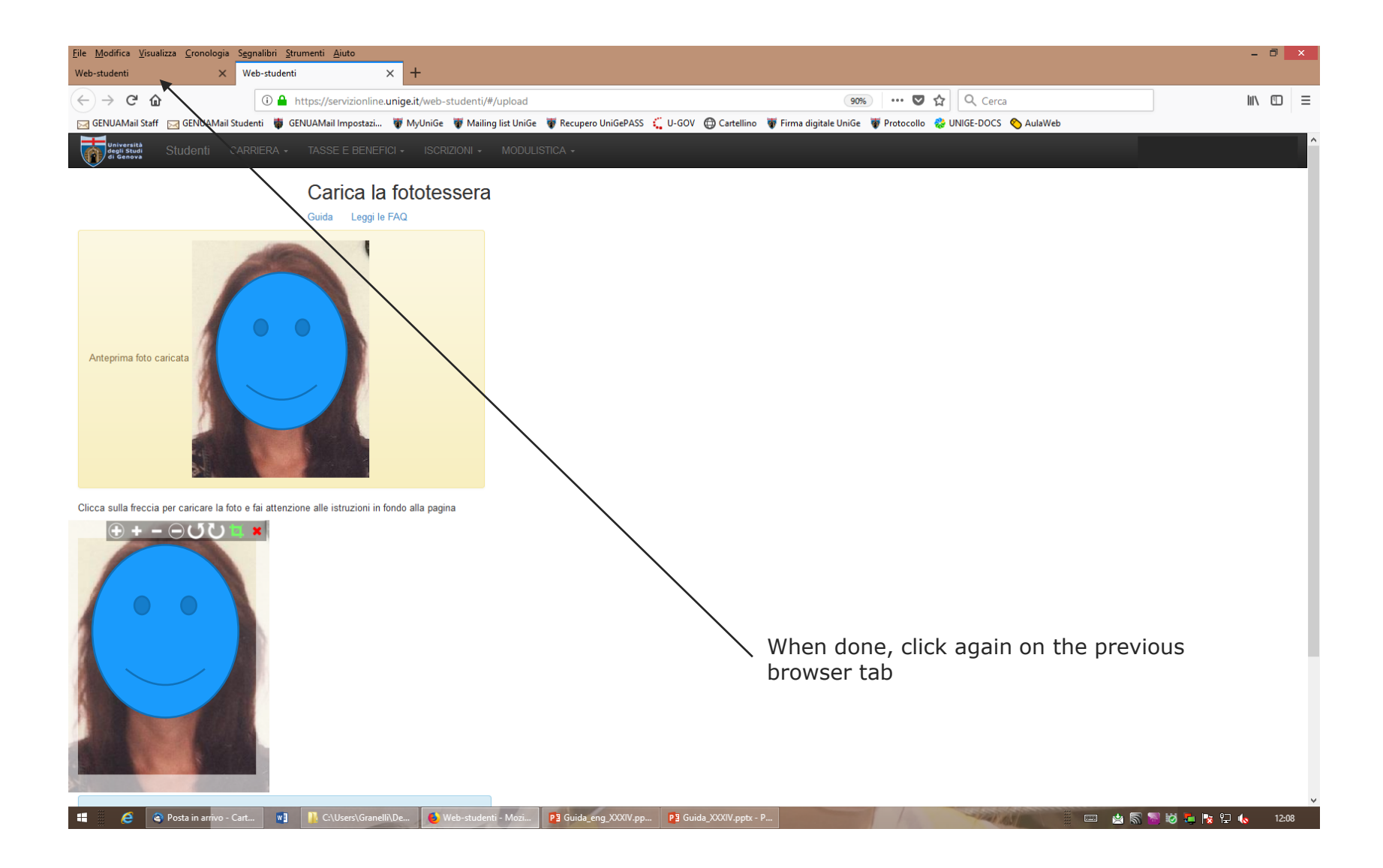

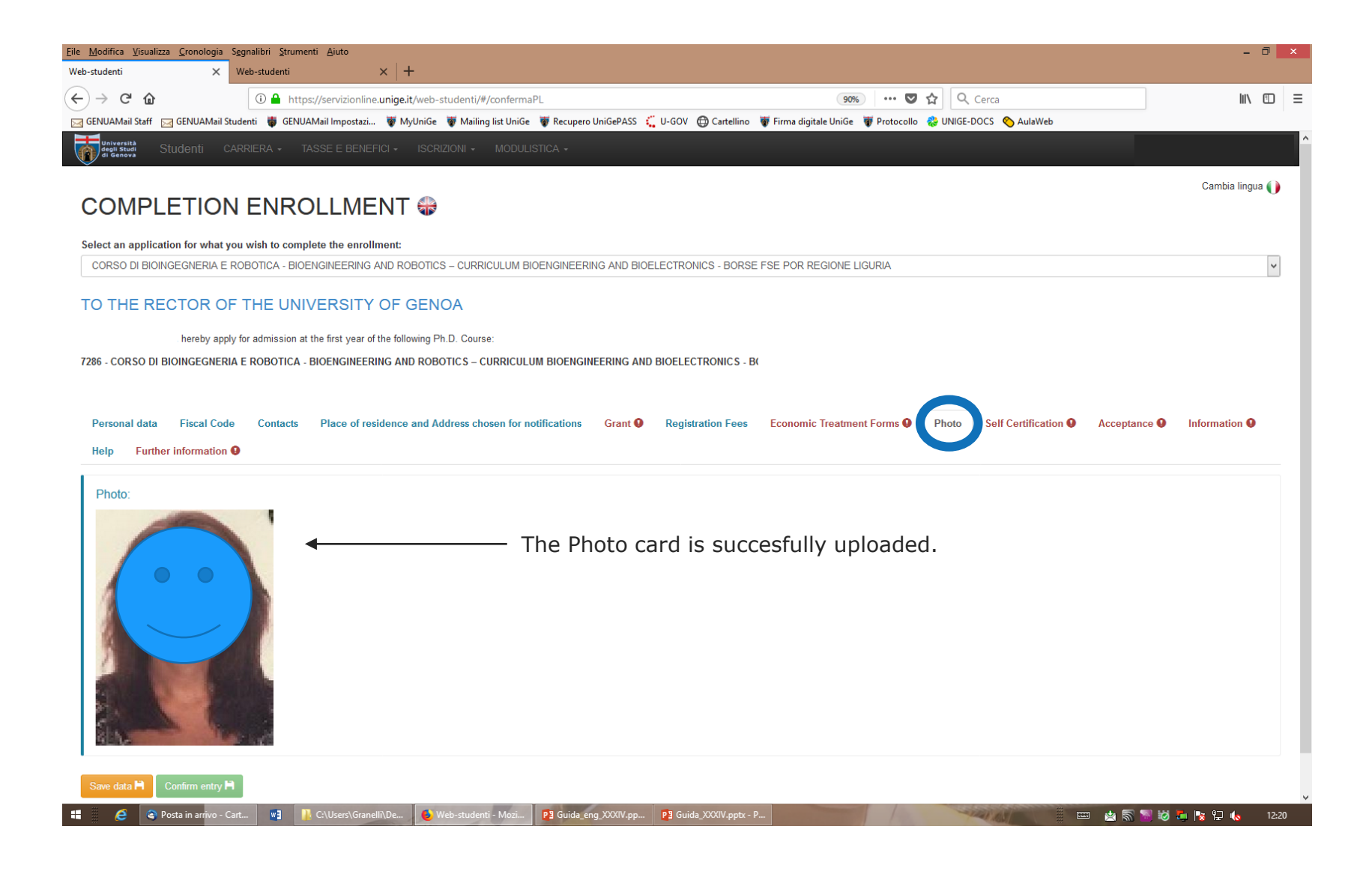

# = 🐻 Università | Studenti

👱 🕀

hereby apply for admission at the first year of the following Ph.D. Course: 10460 - CORSO: ARCHITETTURA E DESIGN - CURRICULUM: DESIGN Place of residence and Address chosen for notifications High School Diploma 9 Personal data Fiscal Code 9 Contacts Grant 😡 Registration Fees 9 Economic Treatment Forms Q Photo **Q** Self Certification 0 Information 9 Double enrollment Q Help Further information 9 The undersigned is aware of the criminal punitive measures as per art. 76 of the D.P.R. No. 445 of 28 December 2000 for false declarations The undersigned, undertake to promptly notify the Servizio alta formazione - Settore dottorato di ricerca e scuole di specializzazione about any variation of data compared to those provided when applied for registration The undersigned, undertake to attend the Doctoral course exclusively and full time according to the Board of Regents The undersigned, declare that from the beginning of the PhD course: O of not being enrolled in another PhD course or in a university Master course, even if from another university or In this section, the O of being enrolled in a medical specialization course at the University of Genoa and having asked for permission to the school board first five declarations are mandatory. The undersigned declares concerning: The Chancellor Managers Members of the University Board Members of the Academic Senate Directors of the Department Coordinators of PhD courses at the University of Genoa O NOT to be related with family bonds from the first to the fourth degree of kinship or O to be related with family bonds from the first to the fourth degree of kinship, with: Indicate the family bonds of kinship or affinity × Chiedi a GEdi MORE INFORMATION

| = 👼 Università   Studenti                                                                                                    | <u></u> €                         |
|----------------------------------------------------------------------------------------------------|-----------------------------------|
| MORE INFORMATION                                                                                                    | Optional section, to be filled in |
| The undersigned, declare to be holder of the following benefits:                                                                               | holder (different from PhD        |
| research grant holder (DIFFERENT from PhD grant)     st the University of                                                                      | grant holder) or if you are a     |
|                                                                                                    |                                   |
| for the period:                                                                                                    | · · · ·                           |
| from                                                                                                    |                                   |
| DD/MM/YYYY                                                                                                    | ✓                                 |
| to                                                                                                    |                                   |
|                                                                                                    | ✓                                 |
| <ul> <li>public employee who wants to ask for paid leave</li> <li>public employee who doesn't want to ask for paid leave</li> </ul>            |                                   |
| The undersigned declare:                                                                                                    |                                   |
| O he has NEVER been awarded a grant within PNRR grant XXXVIII cycle (DM 351/2022 and DM 352/2022) or XXXIX cycle (DM 117/2023 and DM 118/2023) | Mandatony section                 |
| or 🔿 he has been awarded a grant within PNRR grant XXXVIII cycle (DM 351/2022 and DM 352/2022) or XXXIX cycle (DM 117/2023 and DM 118/2023)    |                                   |
| Save data H Confirm entry H                                                                                                    |                                   |

Entry not confirmed.

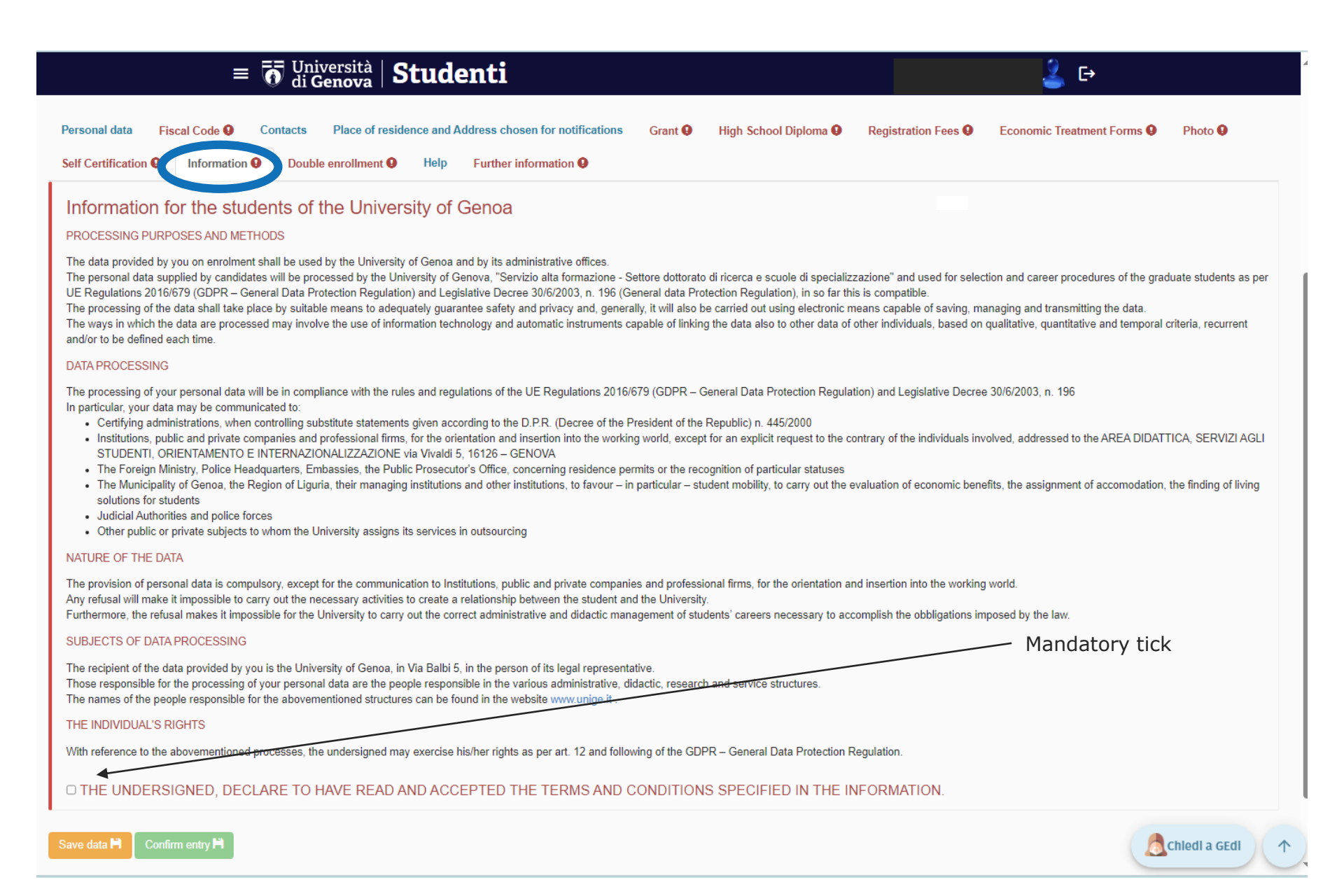

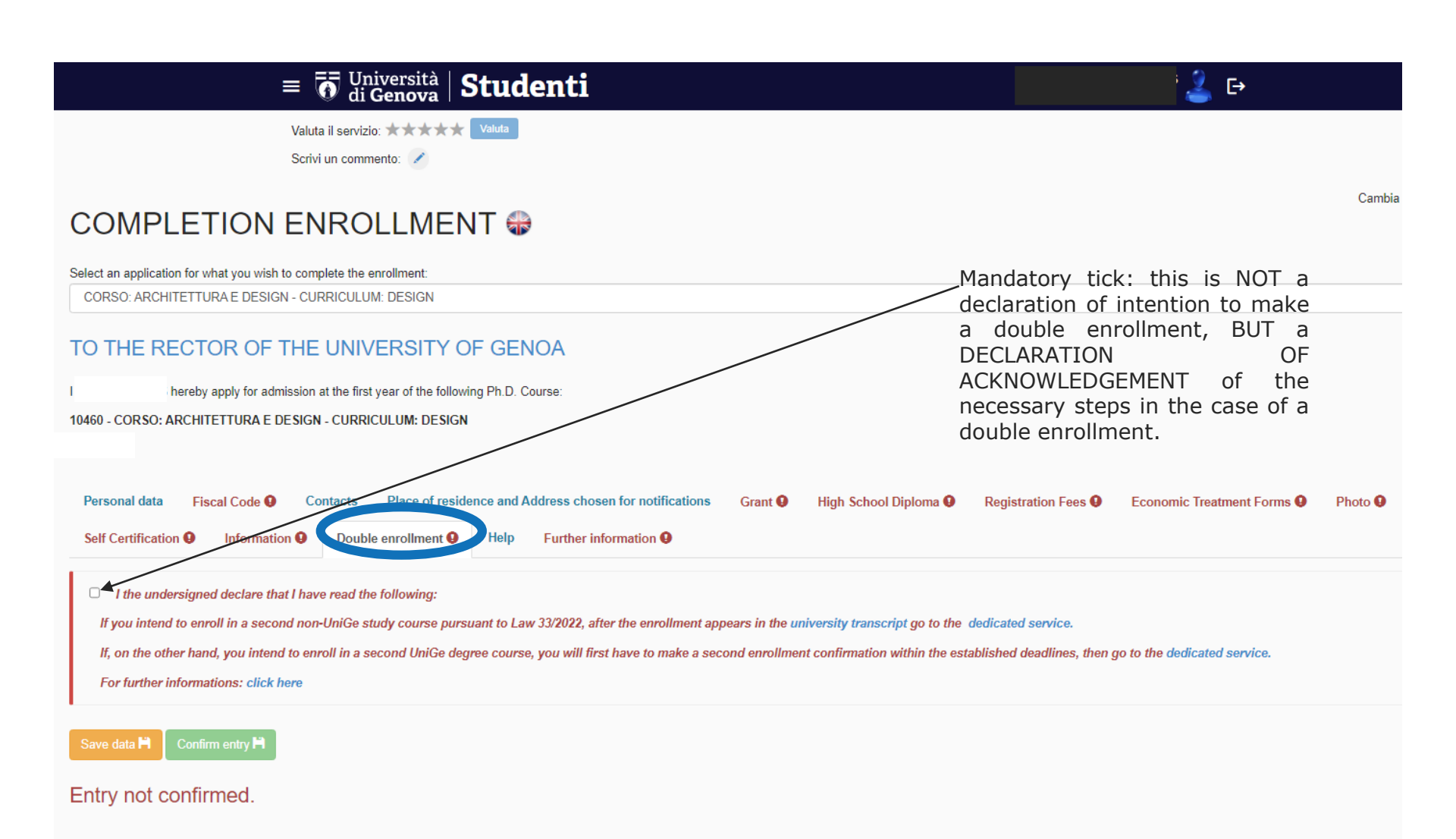

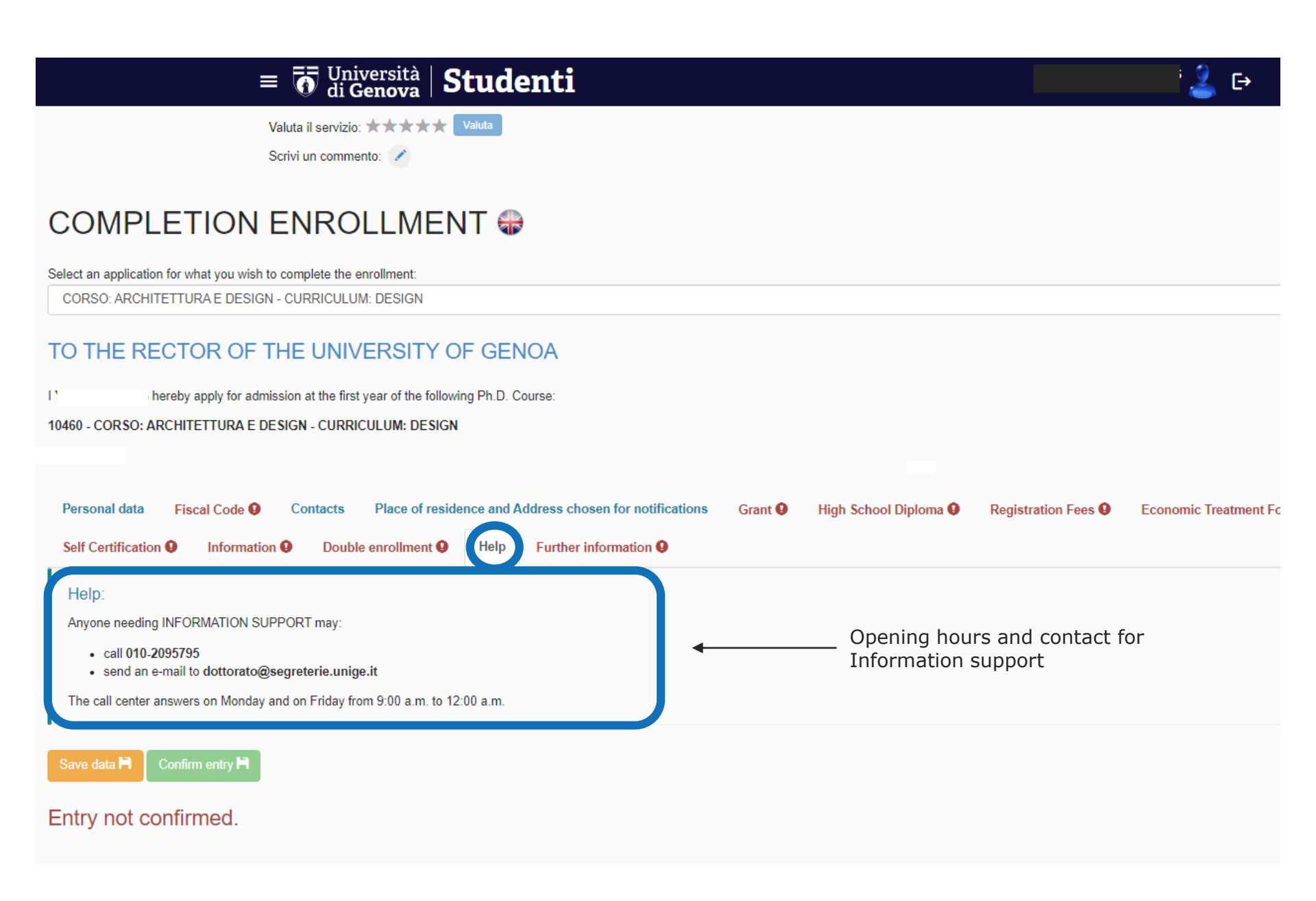

| Eile Modifica Visualizza Cronologia Segnalibri Strumenti Aiuto                                                                                                    |                                                                                        |                                        | - 🗇 🗙                                             |
|----------------------------------------------------------------------------------------------------|----------------------------------------------------------------------------------------|----------------------------------------|---------------------------------------------------|
| 📅 Benvenuti   Università degli stu: 🗙 🤺 Dashboard - OTRS 5s 🛛 🗙 🤯 Web-studenti 🔍 🕂                                                                                                    |                                                                                        |                                        |                                                   |
| ← → C û https://servizionline.unige.it/web-studenti/#/confermaPL                                                                                                    |                                                                                        | 🚥 🔽 🗘 ambassies                        |                                                   |
|                                                                                                    |                                                                                        |                                        |                                                   |
| 0 Università Studenti carriera - tasse e benefici - iscrizioni - modulistica - e                                                                                                    |                                                                                        |                                        |                                                   |
| Valuta il servizio: *** * Valuta                                                                                                    |                                                                                        |                                        |                                                   |
| Scrivi un commento:                                                                                                    |                                                                                        |                                        |                                                   |
|                                                                                                    |                                                                                        |                                        |                                                   |
|                                                                                                    |                                                                                        |                                        | Cambia lingua 🌗                                   |
|                                                                                                    |                                                                                        |                                        |                                                   |
| Select an application for what you wish to complete the enrollment:                                                                                                    |                                                                                        |                                        |                                                   |
| CORSO DI CIVIL, CHEMICAL AND ENVIRONMENTAL ENGINEERING - CURRICULUM STRUCTURAL AND GEOTECHNIC/                                                                                                    | L ENGINEERING, MECHANICS AND MATERIALS                                                 |                                        | v                                                 |
|                                                                                                    |                                                                                        |                                        |                                                   |
| TO THE RECTOR OF THE UNIVERSITY OF GENOA                                                                                                    |                                                                                        |                                        |                                                   |
| hereby apply for admission at the first year of the following Ph.D. Course:                                                                                                    |                                                                                        |                                        |                                                   |
| 7711 - CORSO DI CIVIL, CHEMICAL AND ENVIRONMENTAL ENGINEERING - CURRICULUM STRUCTURAL AND GEOTI                                                                                                    | CHNICAL ENGINEERING, MECHANICS AND MATERIALS                                           |                                        |                                                   |
|                                                                                                    |                                                                                        |                                        |                                                   |
|                                                                                                    |                                                                                        |                                        |                                                   |
| Personal data Fiscal Code Contacts Place of residence and Address chosen for notifications                                                                                                    | Grant Registration Fees Economic Treatment Forms                                       | Photo Self Certification 🥹             | Information Help Further information 9            |
| Further information:                                                                                                    |                                                                                        |                                        |                                                   |
| a. Turn to the Resources and Badgets offices (Area Risorse e Bilancio) – Service for the emolument of the staff (Serviz                                                                                                    | o trattamento economico del personale), stipeborse@unige.it (office l                  | ocated in Via Balbi 5, 4th Floor, Open | every morning from 9 a.m. to 12 p.m. , Monday and |
| For further info on the Phd grant payment you can view the following web site:                                                                                                    |                                                                                        |                                        |                                                   |
| https://intranet.unige.it/sites/intranet.unige.it/files/modulistica/informativa%20Dottorandi%20per%20gestione%20sep                                                                                                    | rata%20INPS.pdf                                                                        | _                                      | Mandatory tick                                    |
| <ul> <li>b. In the event that the student has a degree of a foreign University, we remind the candidate to provide the documenta         <ul> <li>Translated and legalised degree by the competent diplomatic or italian consular representation of the country</li> </ul> </li> </ul> | ion referred in Art. 2 of the competition notice:<br>where the degree has been awarded |                                        |                                                   |
| <ul> <li>Declaration Of Value of the awarded degree given by the same representation<br/>If the qualification is issued by a EU Country the documents, it previous points may be replaced by the Diploma Sup</li> </ul>                                                                | plement delivered by the University which has issued the title                         |                                        |                                                   |
| c. The lack of confirmation of the online application within the deadlines will be considered as a forfeit of the Phd. with the                                                                                                    | r without grant.                                                                       |                                        |                                                   |
|                                                                                                    | 1                                                                                      |                                        |                                                   |
| THE UNDERSIGNED DECLARE THAT I HAVE READ THE INFORMATIONS SPECIFIED IN                                                                                                    | THIS SECTION.                                                                          |                                        |                                                   |
|                                                                                                    |                                                                                        |                                        |                                                   |
| Save data 🗎 Confirm entry 🗎                                                                                                    |                                                                                        |                                        | Chiedi a GEdi                                     |
| 📲 🚆 🌔 💊 Web-studenti - Mozi 🧑 🍐 Posta in arrivo - 7005 🕕 Ht\Alta Formazione\ P Guida iscrizione XXX                                                                                                    |                                                                                        |                                        | 💼 🔞 🛓 💠 🐼 🗐 🏷 🖥 🗽 😭 🗐 🐽                           |

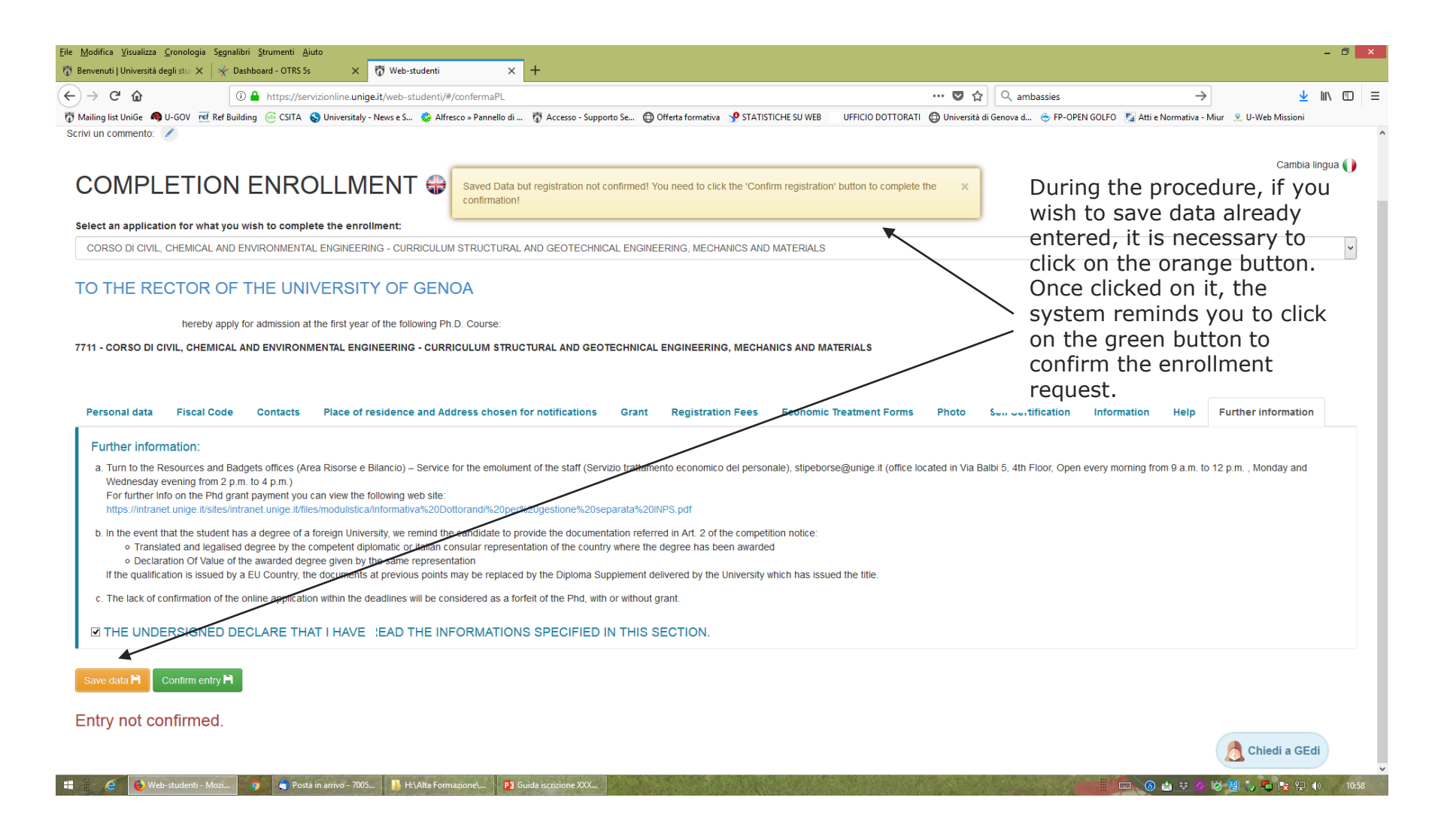

| <u>F</u> ile <u>M</u> odifica <u>V</u> isualizza <u>C</u> ronologia S <u>eg</u> | nalibri Strumenti <u>A</u> iuto                                                                                                    |                                                                                        | - 0 ×             |   |
|---------------------------------------------------------------------------------|----------------------------------------------------------------------------------------------------|----------------------------------------------------------------------------------------|-------------------|---|
| 🤠 Benvenuti   Università degli stuc 🗙 🛛 🤺                                       | Dashboard - OTRS Ss X 🕅 Web-studenti X +                                                                                               |                                                                                        |                   |   |
| $\leftarrow \rightarrow$ C $\textcircled{a}$                                    | ① ▲ https://servizionline.unige.it/web-studenti/#/confermaPL                                                                           | ···· ▼ ☆ Q ambassies →                                                                 | <u>↓</u> III\ 🗊 = | : |
| 📅 Mailing list UniGe 🧠 U-GOV 📧 Ref l                                            | Building 🐵 CSITA 💊 Universitaly - News e S 🍪 Alfresco » Pannello di 📅 Accesso - Supporto Se 🔀 Offerta formativa 🮐 STATISTICHE SU WEB 🗌 | UFFICIO DOTTORATI 🔀 Università di Genova d 💿 FP-OPEN GOLFO 🛛 🛐 Atti e Normativa - Miur | 👤 U-Web Missioni  |   |
| Scrivi un commento: 🖍                                                           |                                                                                                    |                                                                                        |                   | ^ |
|                                                                                 |                                                                                                    |                                                                                        | Cambia lingua 🌗   |   |
| COMPLETIO                                                                       | N ENROLLMENT 🏶                                                                                                    |                                                                                        |                   |   |
|                                                                                 |                                                                                                    |                                                                                        |                   | 1 |
|                                                                                 |                                                                                                    |                                                                                        |                   |   |

| DRSO DI CIVIL, CHEMICAL AND ENVIRONMENTAL ENGINEERING - CURRICULUM STRUCTURAL AND GEOTECHNICAL ENGINEERING, MECHANICS AND MATERIALS<br>THE RECTOR OF THE UNIVERSITY OF GENOA<br>hereby apply for admission at the first year of the following Ph.D. Course:<br>- CORSO DI CIVIL, CHEMICAL AND ENVIRONMENTAL ENGINEERING - CURRICULUM STRUCTURAL AND GEOTECHNICAL ENGINEERING, MECHANICS AND MATERIALS                                                                                                    | Once all the sections have<br>been correctly fulfilled,<br>the confirm button for the<br>choosen course will be<br>enabled |                 |  |  |
|----------------------------------------------------------------------------------------------------|----------------------------------------------------------------------------------------------------|-----------------|--|--|
| ersonal data Fiscal Code Contacts Place of residence and Address chosen for notifications Grant Registration Fees Economic Treatment Forms Pho                                                                                                    | o Self Certification Information Help Furth                                                                                | her information |  |  |
| Further information:                                                                                                    |                                                                                                    |                 |  |  |
| a turn to the theory and the general office regions to the state of the state of th | VIA Balbi 5, 4th Floor, Open every morning from 9 a.m. to 12 p.m.                                                          | I. Monday and   |  |  |
| a. furn of the resources and badgets onces (Area Risorse e Bilancio) – Service for the emolument of the start (Servizio transmentio economico dei personale), supeporseguinge in (Once located in Wednesday evening from 2 p.m. to 4 p.m.)<br>For further info on the Phd grant payment you can view the following web site:<br>https://intranet.unige.it/sites/intranet.unige.it/files/modulistica/informativa%20Dottorandi%20per%20gestione%20sestata%20INPS.pdf                                                                                                    |                                                                                                    | ,               |  |  |
| a. fum to the resolutes and badgets blicks (Area Robise e blancb) – Service for the enclument of the stating (Servizio transminico der personale), supebolsegrange in (blice located in Wednesday evening from 2 pm. to 4 pm.) For further info on the Phd grant payment you can view the following web site: https://intranet.unige.it/sites/intranet.unige.it/files/modulistica/informativa%20Dottorandl%20per%20gestione%20sect ata%20INPS.pdf b. In the event that the student has a degree of a foreign University, we remind the candidate to provide the documentation referred in Art. 2 of the competition notice:                                                                                                    |                                                                                                    |                 |  |  |
| a. Turn to the Resolutes and bagels onlices (Area Risolse e blank 0) – Service for the enclument of the statin (Service for all all enclosed and the Wednesday evening from 2 p.m. to 4 p.m.) For further info on the Phd grant payment you can view the following web site: https://intranet.unige.tfsites/intranet.unige.tfsites/intranet.unige.tfsit  |                                                                                                    |                 |  |  |
| a. furth of the Resolutes and bagels onlices (Area Risolse e Blanch) – Service for the enfolument of the staft (Servizio transmitted economics der personale), supeporsegrange in (blice located in Wednesday evening from 2 pm. to 4 pm.) For further info on the Phd grant payment you can view the following web site: https://intranet.unige.it/sites/intranet.unige.it/files/modulistica/informativa%20Dottorand%20per%20gestione%20sectione%20sec  |                                                                                                    |                 |  |  |
| A fund of the resolutes and badges onces (Area Robuse e Bilanco) – Service for the endoment of the static (Service for alianterity euclidities and badges), supedorseguinge it (blice located if Wednesday evening from 2 pm. to 4 pm.) For further info on the Phd grant payment you can view the following web site: https://intranet.unige.it/sites/intranet.unige.it/files/modulistica/informative%20Dottorandl%20per%20gestione%20sestatal%20INPS.pdf In the event that the student has a degree of a foreign University, we remind the candidate to provide the obcumentation referred in Art. 2 of the competition notice:                                                                                                    |                                                                                                    |                 |  |  |
| A. furth of the resolutes and badgets onces (area results e share b) – Service for the encludent of the share (service) transmitted equation of the provide the resolution of the provide the state (service) transmitted equation of the provide the state (service) transmitted equation of the competition notice:  • Translated and legalised degree by the competent diplomatic or italian consular representation of the country where the degree has been awarded • Declaration of Value of the awarded degree given by the same representation If the qualification is issued by a EU Country, the document at previous points may be replaced by the Diploma Supplement delivered by the University which has issued the title.  The lack of confirmation of the online application within the deadlines will be considered as a forfeit of the Phd, with or without grant.  THE UNDERSIGNED DECLARE THAT I HAVER SAD THE INFORMATIONS SPECIFIED IN THIS SECTION.                                                                                                    |                                                                                                    |                 |  |  |

| <u>Eile M</u> odifica <u>V</u> isualizza <u>C</u> ronologia S <u>eg</u> nalibri <u>S</u> trumenti <u>A</u> iuto                                                        |        |                        |   |   | - | 0 ×        |
|----------------------------------------------------------------------------------------------------|--------|------------------------|---|---|---|------------|
| Web-studenti X +                                                                                                    |        |                        |   |   |   |            |
| ( servizionline.unige.it/web-studenti/#/confermaPL                                                                                                    | G      | Q, Cerca               | * | Ê | + | <b>⋒</b> = |
| 🖂 GENUAMail Staff 🖂 GENUAMail Studenti 🏺 GENUAMail Impostazi 🐺 MyUniGe 🐺 Mailing list UniGe 🐺 Recupero UniGePASS Ç U-GOV 🕐 Cartellino 🐺 Firma digitale UniGe 🐺 Protoco | ollo 🤞 | 🖗 UNIGE-DOCS 🔏 AulaWeb |   |   |   |            |
| Università<br>degli suodi<br>senore Studenti Prenotazione Libretto ISEE-U Iban                                                                                         |        |                        |   |   |   |            |
| COMPLETION ENROLLMENT                                                                                                    |        |                        |   |   |   |            |
| Select an application for what you wish to complete the enrollment:                                                                                                    |        |                        |   |   |   |            |
| CORSO DI IMMUNOLOGIA CLINICA E SPERIMENTALE                                                                                                    |        |                        |   |   |   | ~          |
| TO THE RECTOR OF THE UNIVERSITY OF GENOA                                                                                                    |        |                        |   |   |   |            |

hereby apply for admission at the first year of the following Ph.D. Course:

6159 - CORSO DI IMMUNOLOGIA CLINICA E SPERIMENTALE

| Receipt of the inscription of the application       Once the enrollment is confirmed, a receipt of the application for enrollment is created By clicking of the icon, it is possible to view and download it. | Receipt ersonal data Contacts Place of residence and Address chosen for notifications<br>Heip Further information | Grant | Registration Fees | Economic Treatment Forms | Photo Car                                              | Self Certification                                                                                         | Information                                                   |
|----------------------------------------------------------------------------------------------------|----------------------------------------------------------------------------------------------------|-------|-------------------|--------------------------|--------------------------------------------------------|----------------------------------------------------------------------------------------------------|---------------------------------------------------------------|
|                                                                                                    | Receipt of the inscription of the application Show receipt                                                        |       |                   |                          | Once<br>is co<br>of th<br>enro<br>By c<br>it is<br>and | e the enroll<br>nfirmed, a<br>le applicatio<br>llment is cr<br>licking of th<br>possible to<br>download it | ment<br>receipt<br>on for<br>reated<br>ne icon,<br>view<br>t. |

| 1 | 🦯 Graduatorie XXXIII ci | Posta in arrivo - Cart | 😪 Composizione di: Re: | W I | H:\Alta Formazione\ | Web-studenti - Mozi | 🔹 Segreterie studenti | P3 Guida eng.pptx - Po |              | 📰 🥅 🔝 🕅 📮 🕨 🖓 👍 12-51 |
|---|-------------------------|------------------------|------------------------|-----|---------------------|---------------------|-----------------------|------------------------|--------------|-----------------------|
|   |                         | 9                      |                        |     |                     | •                   | (21k - 2              |                        | CONTRACTOR ( |                       |

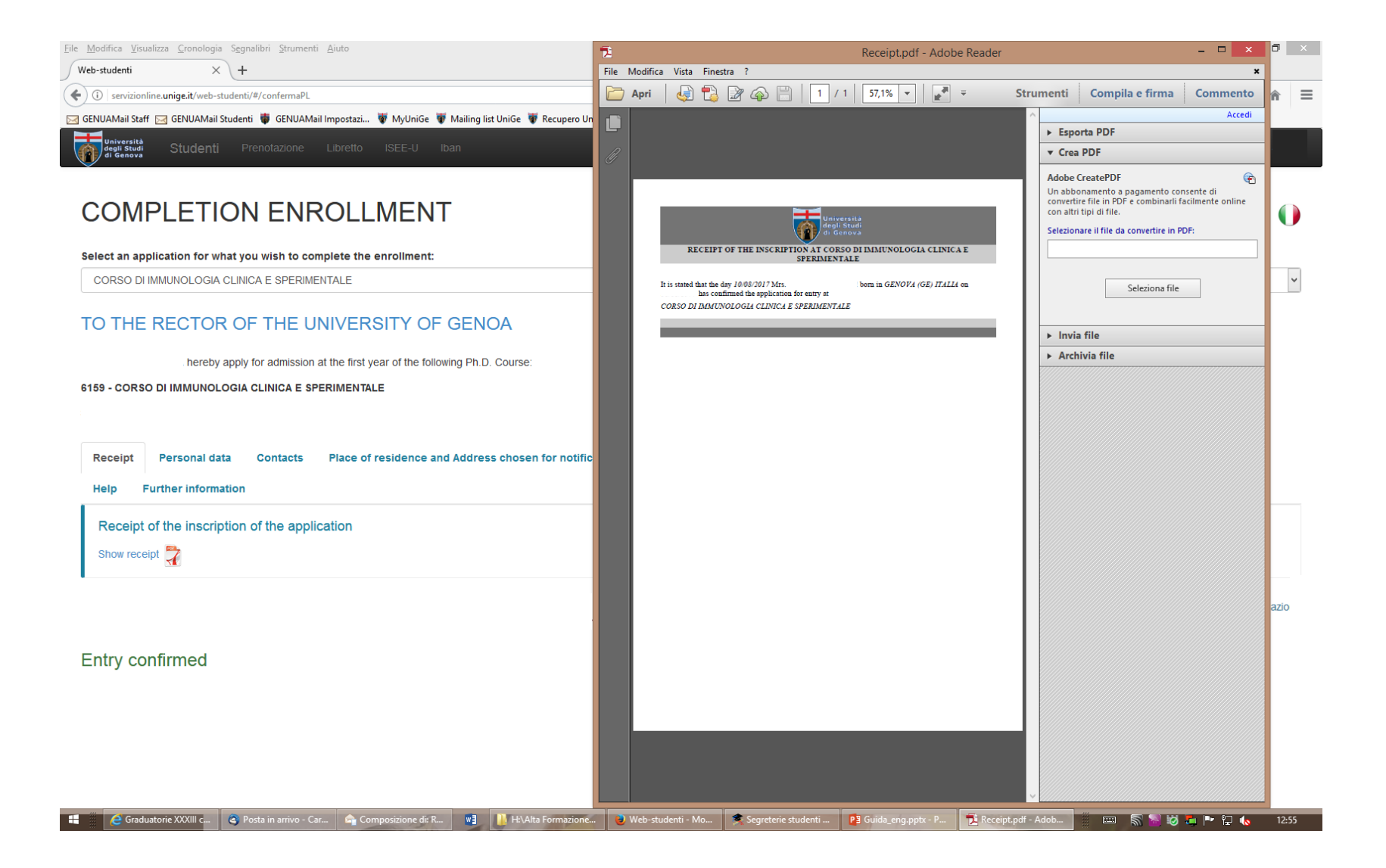

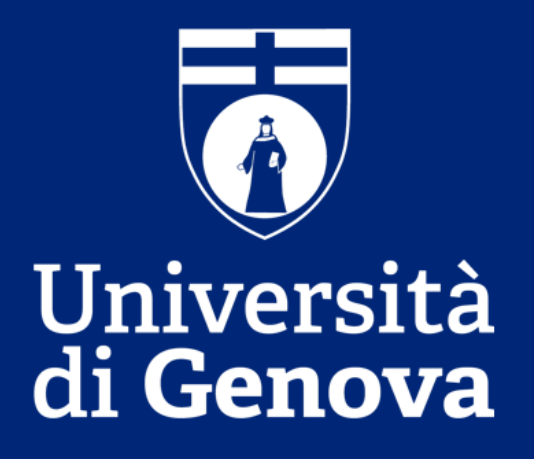